## News Creator

### WORKSHOPS 2022

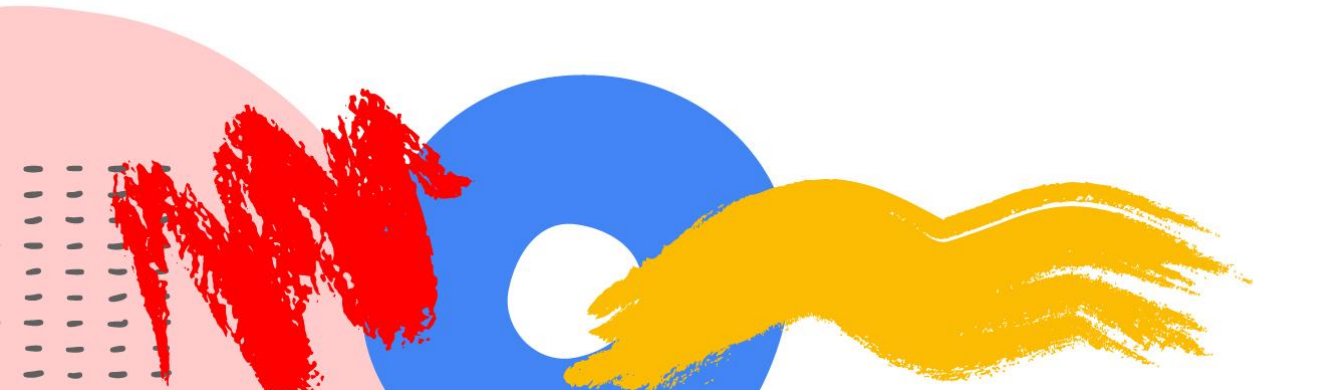

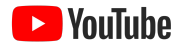

YouTube

## WORKSHOP 5: YouTube Studio and Analytics

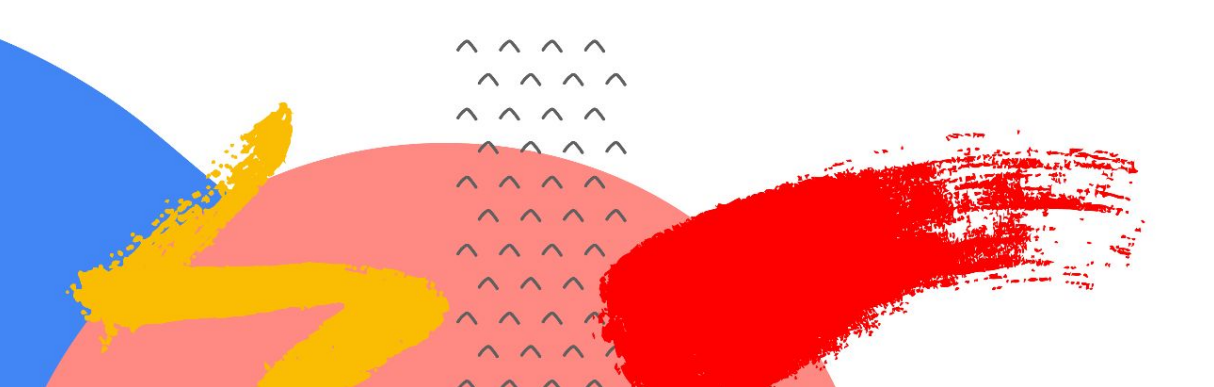

### **Program overview**

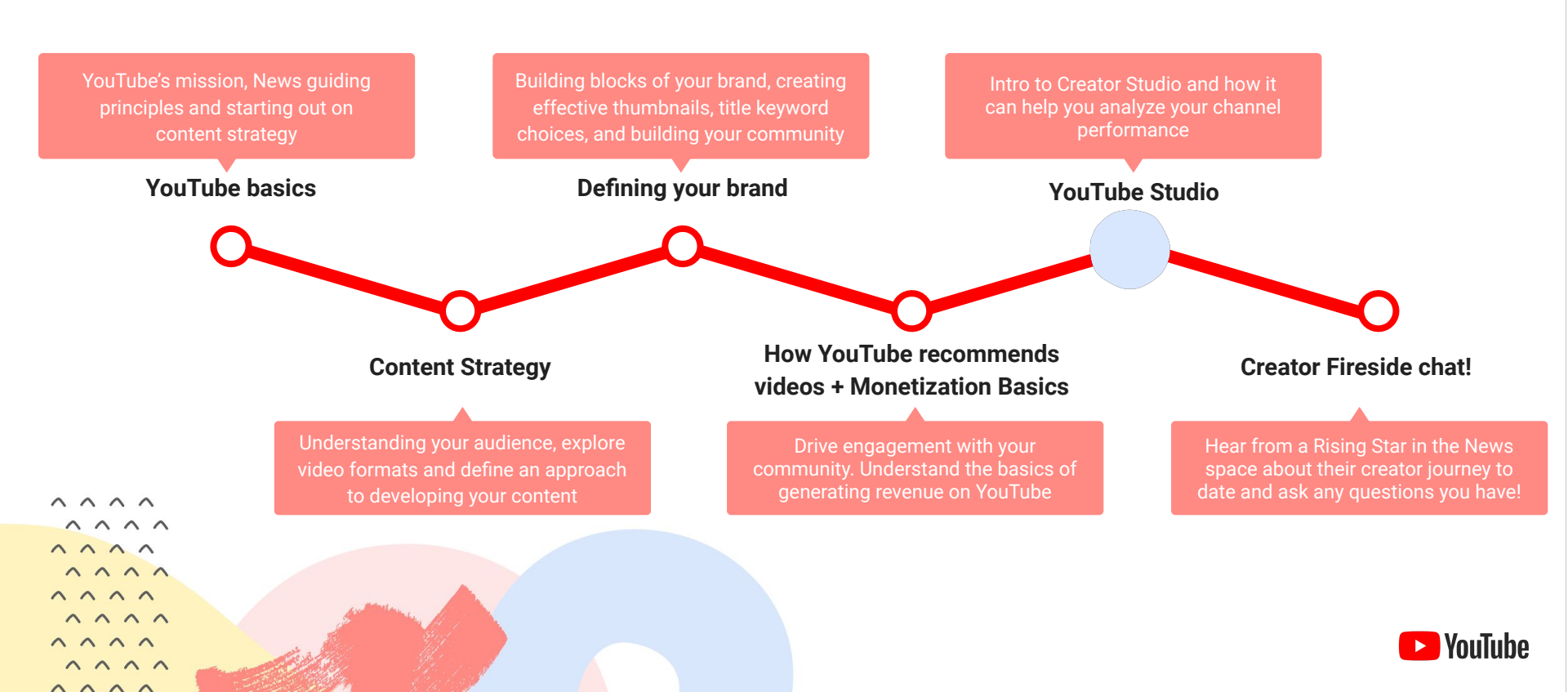

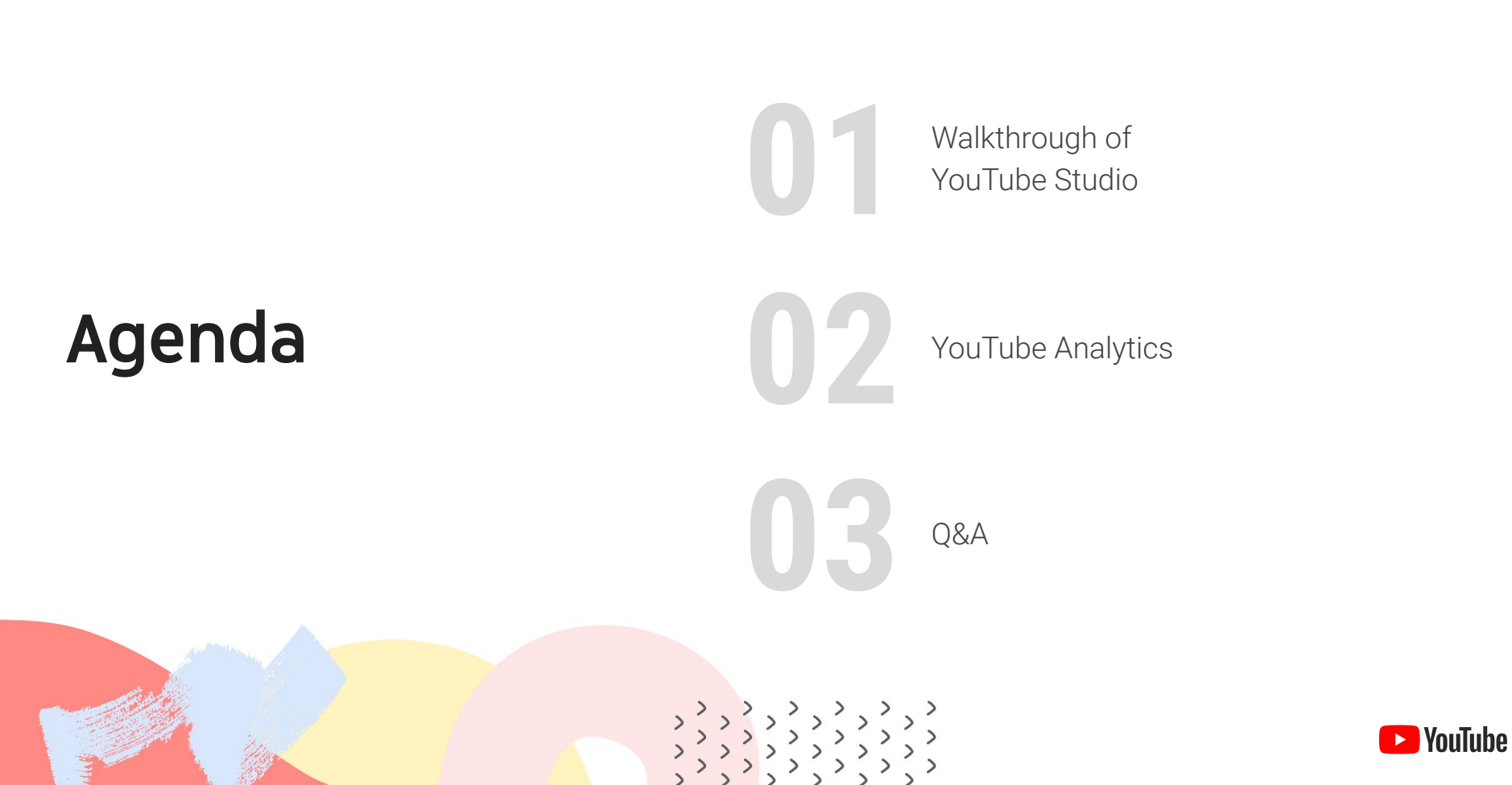

## The Studio Dashboard

This is the central hub for your YouTube presence, providing platform, news, and channel updates!

If the platform is experiencing an ongoing issue, it will be surfaced via the **Known YouTube Issues** card seen here.

The latest post and upload cards provide information on your recent content's performance and allow you to quickly jump into analytics or other surfaces for more in-depth review.

The Recent Subscribers card highlights new subscribers to your channel.

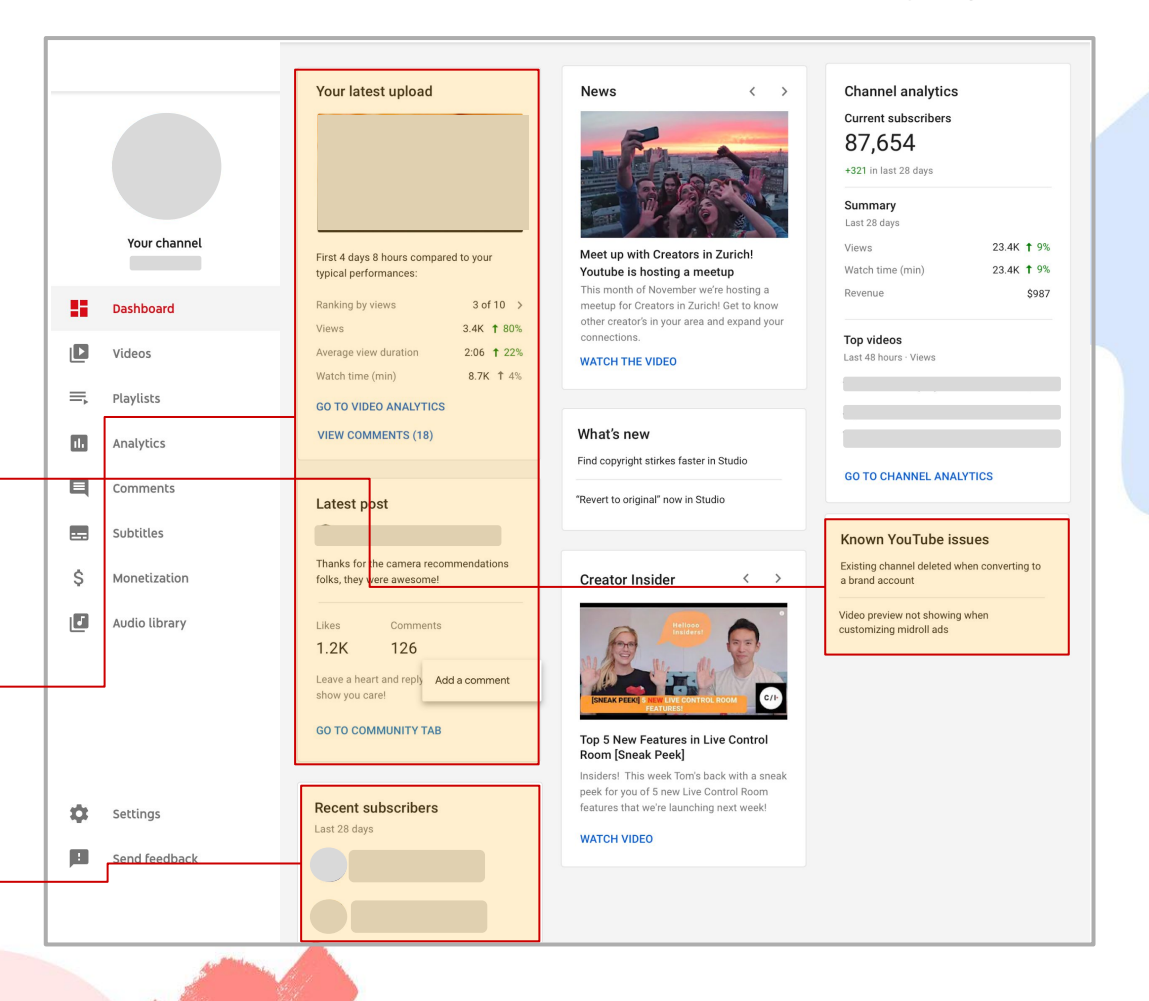

## Uploading a video

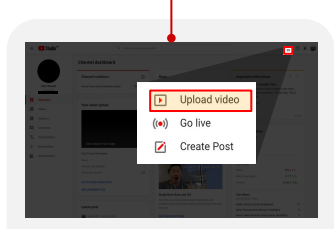

1. From the Studio Dashboard, hit the create icon in the top right corner of screen and then choose 'Upload video'.

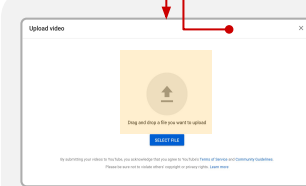

2. Select or drag and drop the file you'd like to upload. If you close the upload experience before you finish choosing your settings, your video will be saved as a draft on your 'Videos' page.

5. Next, those monetizing via the YouTube Partner Program will have the option to set their monetization status and ad settings.

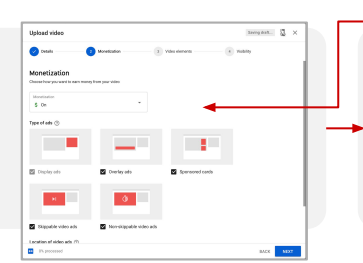

3. Add the required information for your video, including the title, description, thumbnail and potentially add the video to a playlist (optional).

4. Once that's done, you're also legally required to designate whether or not the content being posted is made for kids.

6. From there, once the video is done processing, you'll be able to add and edit end screens and cards to your video.

| Upload video                                                                                                    | Saving draft                                                                                                    |  |
|----------------------------------------------------------------------------------------------------|----------------------------------------------------------------------------------------------------|--|
| Details 2 Monetization                                                                                                    | 3 Video elements 4 Visibility                                                                                                    |  |
| Details                                                                                                    |                                                                                                    |  |
| Title (required)<br>Add title                                                                                              | 0/100                                                                                                    |  |
| Description (required) ⑦<br>Add description                                                                                | Video link<br>https://www.be/XLUSCIR1n7M                                                                                            |  |
| Thumbnail<br>Select or upload a picture that shows what's in your video. A good th<br>Brave viewers' attention. Learn more | 7. Lastly, you'll choose your<br>visibility settings, including<br>whether or not you want to<br>schedule your video for a specific |  |

Шİ Upload thumbnai

#### Plavlists

Add your video to one or more playlists. Playlists can help viewers discover v Learn more

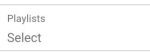

#### Audience

#### Is this video made for kids? (required)

Regardless of your location, you're legally required to comply with the Childre Protection Act (COPPA) and/or other laws. You're required to tell us whether for kids. What's content made for kids?

- Yes, it's made for kids
- No, it's not made for kids

✓ Age restriction (advanced)

release date and time. Once you're set, simply hit publish!

| Upload video                                                                                                    |                | Soved as droft                                                     | 8  | ×  |
|----------------------------------------------------------------------------------------------------|----------------|--------------------------------------------------------------------|----|----|
| 🕑 Details 💫 🥑 Rights management                                                                                                    | Video elemente | Visbliy                                                            |    |    |
| /isibility<br>horse when to publish and who can see your video                                                                                                    |                |                                                                    |    |    |
| Publish now<br>Publish your sides as soon as its finished processing                                                                                                    | ~              |                                                                    |    |    |
| Selvedule<br>Selved a dole and lines to publish your sides                                                                                                    |                |                                                                    |    |    |
| Befane you publish, check the following:<br>De kide appear in this video?<br>Mate sur you follow ou policies to preint minors from hare, explositation,                                          |                | NB 20193000 155454 1<br>Noos link<br>NB3ps.//youtu.ber?vev28860.0c | 1  | 0  |
| Every a set voltation in team teachant (<br>Loaking for avail contrary guidance)<br>Dor Community Evaluations and east and elever that<br>Suchate remains a safe and ideal community Least react |                |                                                                    |    |    |
| Parished processing                                                                                                    |                | BACK                                                               | 00 | ٩E |

## Starting a Live Stream

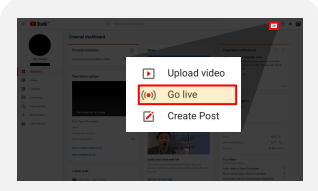

1. From the Studio Dashboard, hit the create icon in the top right corner of screen and then choose 'Go live'.

2b. Meanwhile, those using stream software like OBS should start by clicking "stream" in the middle of the page

WEBCAM STREAM MANAGE

2a. Those using a webcam should click "webcam" on the left side of the page and, from there, will be able to edit their metadata and audio / visual sources.

Once set, you'll then need to designate whether the content being streamed is made for kids or not and review your age restriction settings before going live.

| WEBCAM                                                                                                    | STREAM             | MANAGE   |  |  |  |  |  |  |  |  |
|----------------------------------------------------------------------------------------------------|--------------------|----------|--|--|--|--|--|--|--|--|
| Webcam stream info                                                                                                    | Webcam stream info |          |  |  |  |  |  |  |  |  |
| Create a title                                                                                                    | Create a title     |          |  |  |  |  |  |  |  |  |
| Public                                                                                                    |                    | <b>•</b> |  |  |  |  |  |  |  |  |
| Schedule for later                                                                                                    |                    |          |  |  |  |  |  |  |  |  |
| Audience           Is this video made for kids? (required)           Regardless of your location, you're legally required to comply with the Children's Deline Privacy Protection Act (COPPA) and or other laws: You're required to tell us whether your videos are made for kids Wars' content made for kids?           Yes, it's made for kids         No, it's not made for kids           No, it's not made for kids         Age restriction (advanced) |                    |          |  |  |  |  |  |  |  |  |
| MORE OPTIONS                                                                                                    |                    | NEXT     |  |  |  |  |  |  |  |  |

3. From there, input title, description, privacy settings, and category of your new stream. You can also schedule your stream for a later date and, if you're a regular streamer, you will have option to copy previous stream settings. Before going live, you'll need to also designate whether the content being streamed is made for kids or not and review your age restriction settings as well.

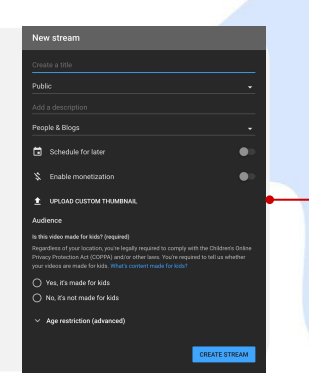

**4. From there you'll reach the Live Dashboard**, where you'll be able to finalize your settings, preview your camera feed, and, when you're ready, go live!

|                                         |               |  | A 🗢 contre                                                                       |
|-----------------------------------------|---------------|--|----------------------------------------------------------------------------------|
|                                         |               |  | Live chat                                                                        |
|                                         | FIFA 2020: Jo |  | Netcome to live chait Remember to pur<br>your privacy and abide by our community |
|                                         |               |  | LEARN MORE                                                                       |
|                                         |               |  |                                                                                  |
|                                         |               |  |                                                                                  |
|                                         |               |  |                                                                                  |
| STREAM SETTINGS ANALYTICS STREAM HEALTH |               |  |                                                                                  |
| Stream key                              |               |  |                                                                                  |
| Select stream key<br>Auto-generated key |               |  |                                                                                  |
|                                         | в ссеч        |  |                                                                                  |

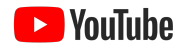

## Manage your video library

The Videos tab allows you to review all the videos on your channel and provides a handful of metrics and customization options.

Jump between content types or filter your uploads by a handful of metrics and dimensions!

Check you **video's visibility settings** and make relevant changes here!

Check a **video's monetization status** here and quickly jump into more in-depth settings by clicking through!

Hovering over a video will reveal four clickable icons, these will allow you to edit video details, access video-level analytics, review video comments, and more!

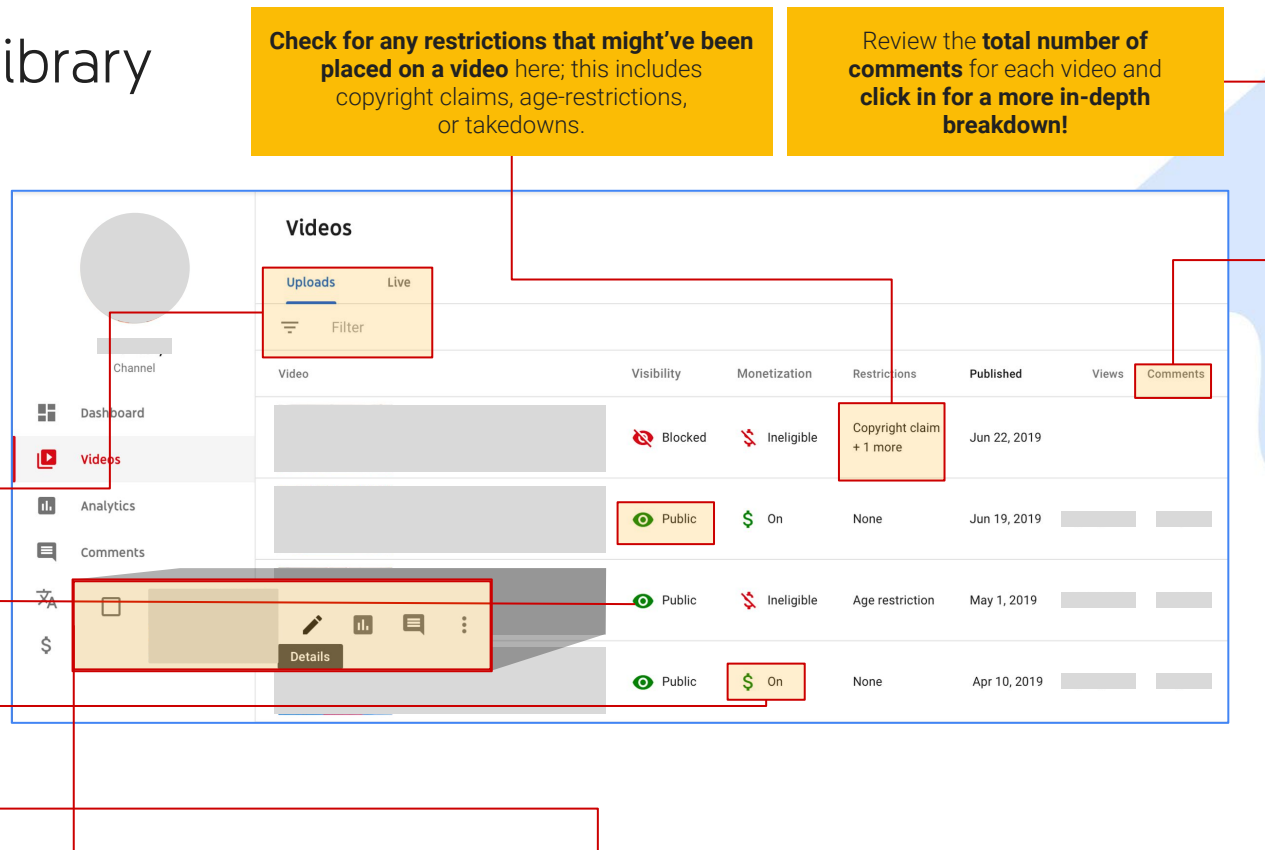

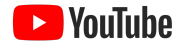

### Manage your video library

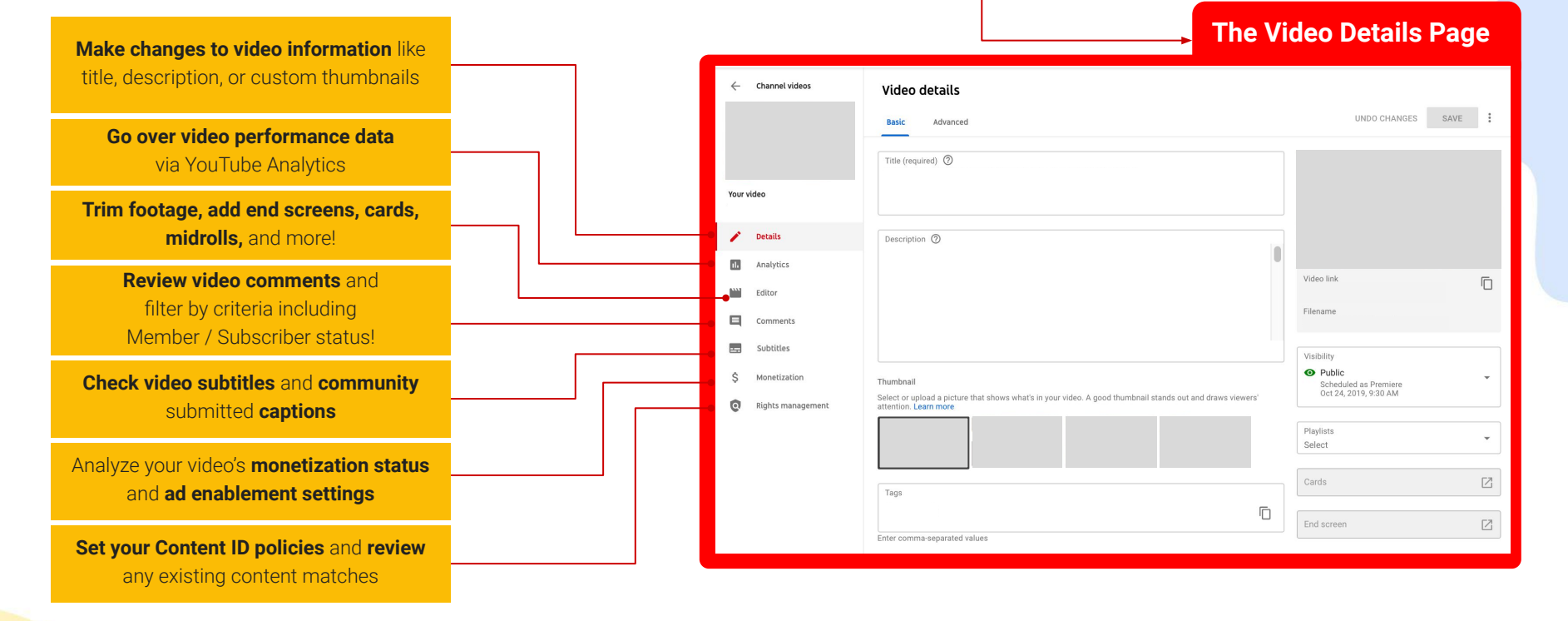

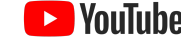

### Manage your comments

The Comments tab is your central hub for managing comments across all of your videos!

**'Public comments' are** those visible to everyone

Comments can be 'held for review' based on your own settings (ex. blocked words list)

**'Likely spam'** is where you'll find any comments that our systems have automatically identified and blocked.

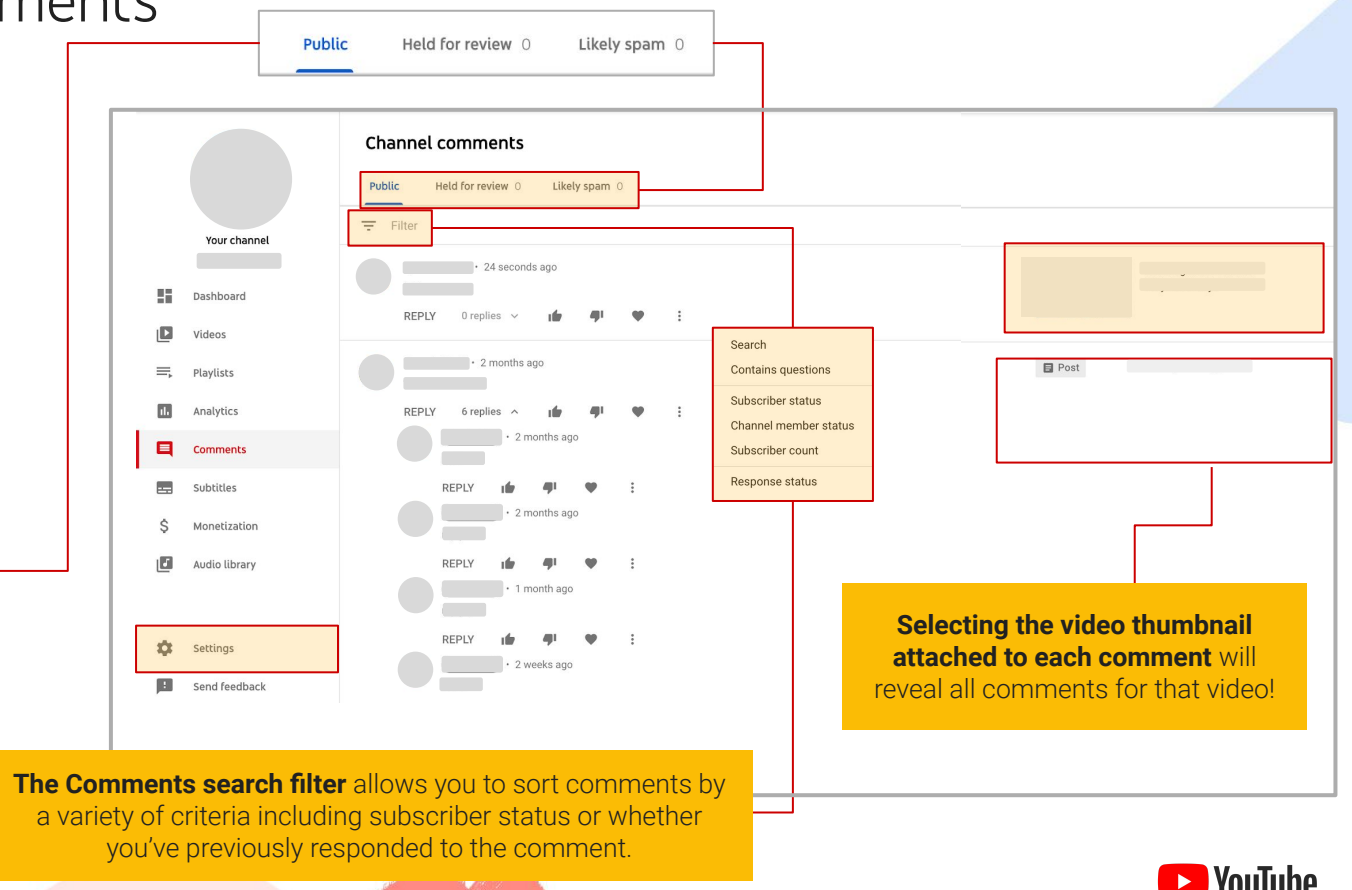

### Manage your comments

Settings

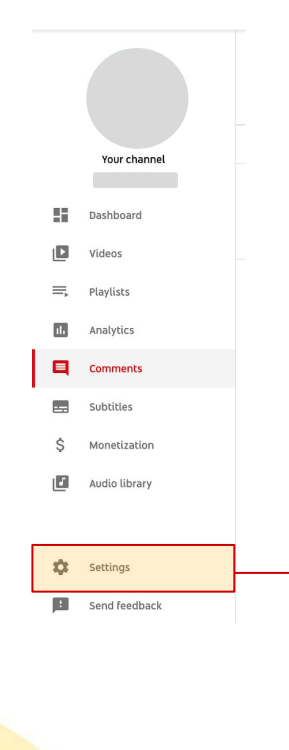

You can edit comment settings by clicking into the 'settings tile' and then selecting 'Community' from the submenu. Here you'll be able to review comment defaults, set blocked words and/or users, add channel moderators, and turn comments on or off across your entire channel.

| General         | Automated Filters Defaults                                                                                                    |      |
|-----------------|----------------------------------------------------------------------------------------------------|------|
| Channel         |                                                                                                    |      |
| Upload defaults | Paste the channel URL of a user to add as an approved user.                                                                                                    | _    |
| Community       | Hidden users 🕥                                                                                                    |      |
|                 | Add hidden user                                                                                                    |      |
|                 | Paste the channel URL of a user to add as a hidden user.                                                                                                    | _    |
|                 | Blocked words ②                                                                                                    |      |
|                 | rugs 😢 pizza 😵 san bruno 😵                                                                                                    |      |
|                 | Enter comma-separated values                                                                                                    |      |
|                 | Block links                                                                                                    |      |
|                 | If you select this option, new comments with hashtags and URLs will be held for review. Live chat messages<br>with URLs will be blocked. This setting doesn't apply to you, moderators, or approved users. |      |
|                 | CANCEL                                                                                                    | SAVE |

## Manage your subtitles

The Subtitles tab is where you'll find information related to any closed captioning or "subtitles" that you or your audience have provided for your videos.

**'All' subtitles** will give you a view of every video with at least one subtitles track.

| SUDULLES |               |                                    | <b>'Drafts'</b> is wher<br>find unpublished<br>that you have upl<br>the channe | e you'll<br>subtitles<br>oaded to<br>el. | <b>'Community</b><br>fan-contribut<br>and allows yo<br>and acce<br>submis | ' filters for<br>ed subtitles<br>ou to review<br>ept said<br>sions. | <b>'Published'</b> filter<br>those subtitle tra<br>that are live acr<br>your videos. | s for<br>acks<br>oss |
|----------|---------------|------------------------------------|--------------------------------------------------------------------------------|------------------------------------------|---------------------------------------------------------------------------|---------------------------------------------------------------------|--------------------------------------------------------------------------------------|----------------------|
|          | All           | Drafts Comn                        | nunity Pub                                                                     | lished                                   |                                                                           |                                                                     |                                                                                      |                      |
|          |               | Channel subtitles                  | 1                                                                              |                                          |                                                                           |                                                                     |                                                                                      | \$ <                 |
|          | Your channel  | Video                              |                                                                                | Languages                                | Upload date                                                               | Modified on                                                         | Title & description                                                                  | Subtitles            |
|          | Dashboard     |                                    |                                                                                | 1 ^                                      | Nov 12, 2019                                                              | Nov 12, 2019                                                        | -                                                                                    | -                    |
| Ľ        | Videos        | English (United Kingdom) (title ar | d description language)                                                        |                                          |                                                                           |                                                                     | Published<br>by Creator                                                              | ADD                  |
| ≡        | Playlists     |                                    |                                                                                | 1 ~                                      | Nov 5, 2019                                                               | Nov 5, 2019                                                         | Options                                                                              | -                    |
| 11.      | Analytics     |                                    |                                                                                |                                          |                                                                           |                                                                     |                                                                                      |                      |
|          | Comments      |                                    |                                                                                | 2 🗸                                      | Nov 1, 2019                                                               | Nov 12, 2019                                                        | -                                                                                    | -                    |
|          | Subtitles     |                                    |                                                                                |                                          |                                                                           |                                                                     |                                                                                      |                      |
| \$       | Monetization  |                                    |                                                                                | 1 🗸                                      | Oct 29, 2019                                                              | Oct 29, 2019                                                        | -                                                                                    | -                    |
| J        | Audio library |                                    |                                                                                | 1 ~                                      | Oct 18, 2019                                                              | Oct 18, 2019                                                        | -                                                                                    |                      |
|          |               |                                    |                                                                                |                                          |                                                                           |                                                                     |                                                                                      |                      |

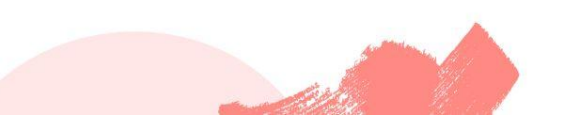

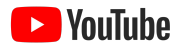

Add captions

Upload subtitles / CC file with timing

#### WORKSHOP 5: YOUTUBE STUDIO

### Manage your subtitles

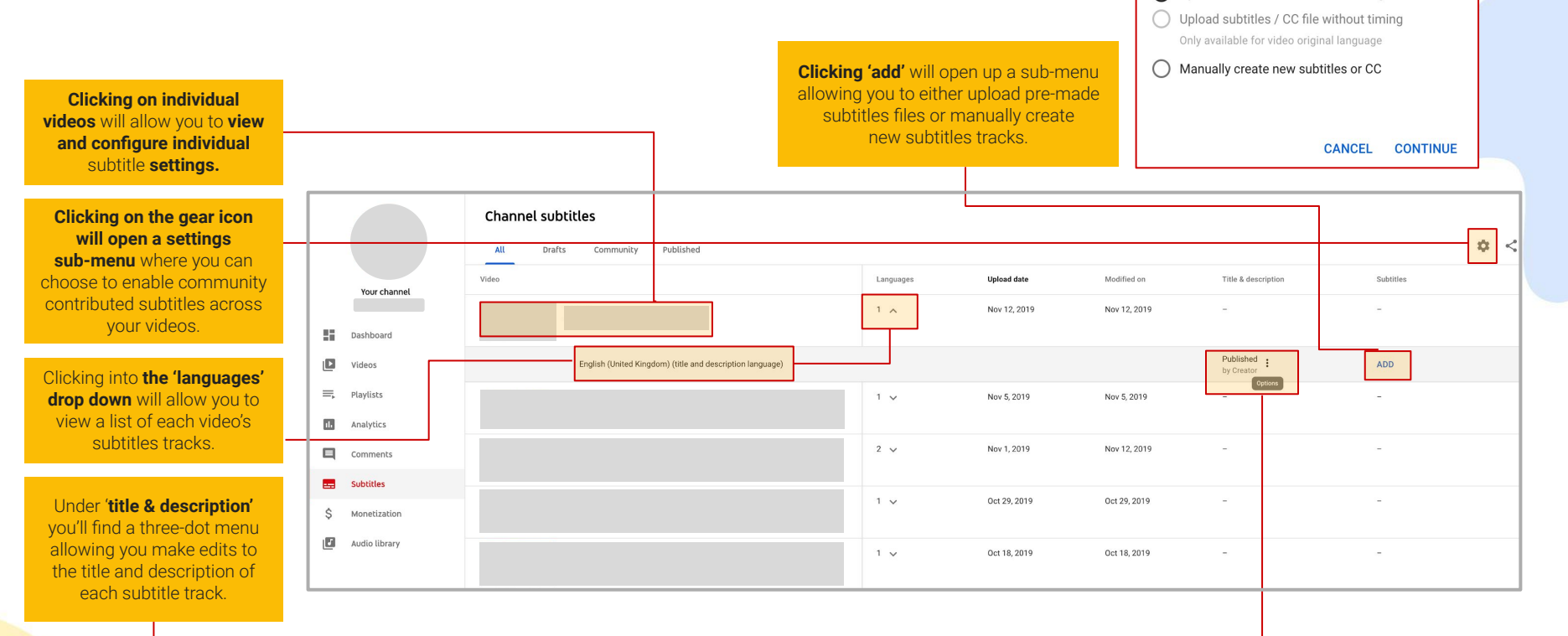

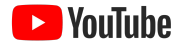

## The Copyright match tool

If you're eligible for our Copyright Match Tool, you'll see the Copyright tab listed on the left side of the Studio interface. Here you'll be able to review the matches flagged by the tool and take action related to reuploads of your content.

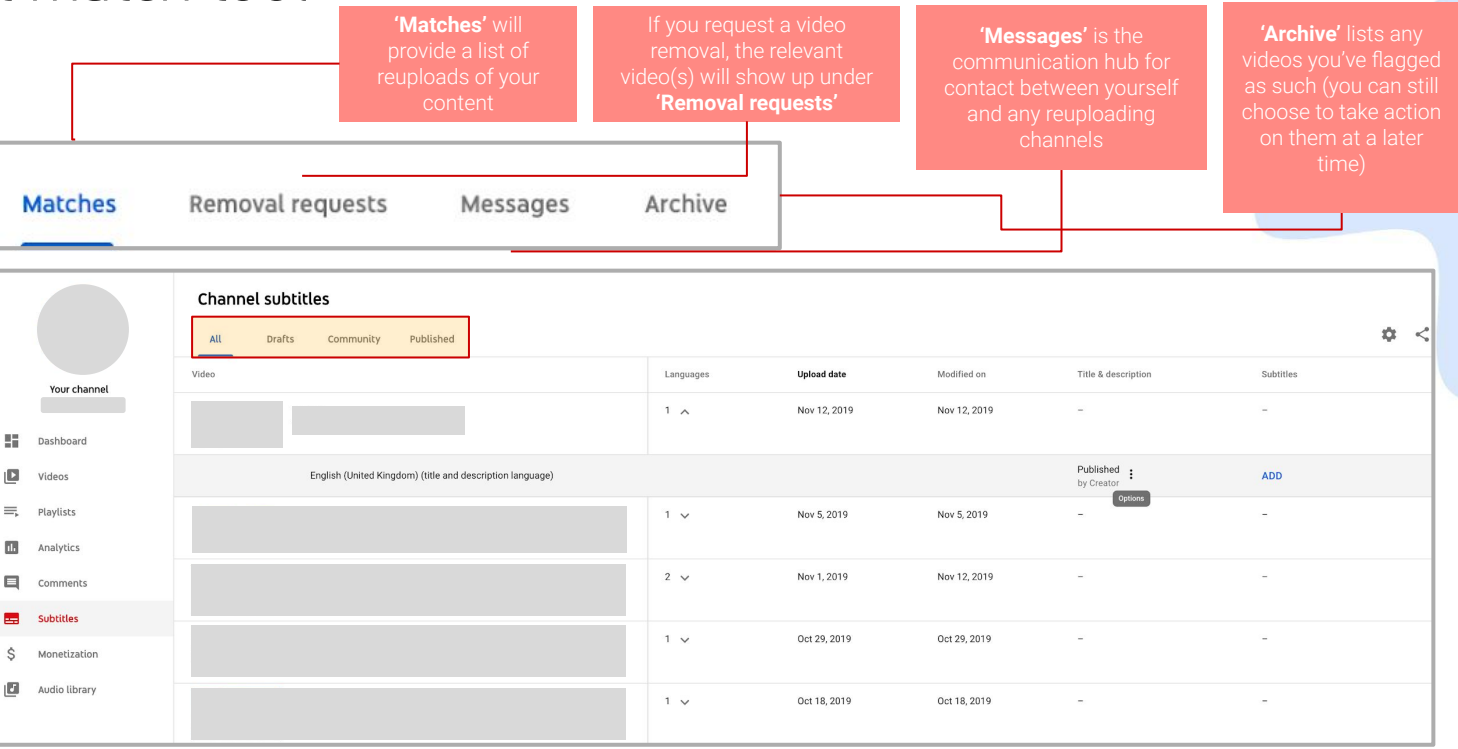

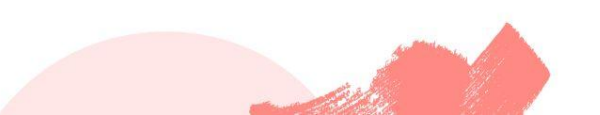

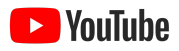

## The Copyright match tool

Archive: Move the match

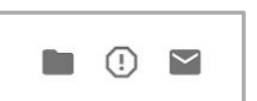

You can reveal the action menu by hovering

Message: Start a

| Chanr | Channel subtitles |                     |                     |                     |  |  |
|-------|-------------------|---------------------|---------------------|---------------------|--|--|
| All   | Drafts            | Community           | Published           |                     |  |  |
| Video |                   |                     |                     |                     |  |  |
|       |                   |                     |                     |                     |  |  |
|       |                   |                     |                     |                     |  |  |
|       |                   | English (United Kin | gdom) (title and de | scription language) |  |  |
|       |                   |                     |                     |                     |  |  |

**Request removal**: Submit a legal request for YouTube to remove the matched video from the site. You have two options when choosing this action:

- Scheduled: This will send the channel a notice and give them seven days to remove the video. If they haven't removed the video within this time, it will be taken down and they may get a copyright strike
- **Standard:** Your removal request will be submitted directly to YouTube for immediate removal. After removal, the uploading channel may get a copyright strike.

### NOTE: YouTube will review all takedown requests to ensure they ccurate and valid before making a video removal.

|     | Your channel  | Video                                                     | Languages | Upload date  | Modified on  | Title & description       | Subtitles |
|-----|---------------|-----------------------------------------------------------|-----------|--------------|--------------|---------------------------|-----------|
|     | Toor channet  |                                                           | 1 ^       | Nov 12, 2019 | Nov 12, 2019 | -                         | -         |
|     | Dashboard     |                                                           |           |              |              |                           |           |
| Ľ   | Videos        | English (United Kingdom) (title and description language) |           |              |              | Published :<br>by Creator | ADD       |
| ≡,  | Playlists     |                                                           | 1 🗸       | Nov 5, 2019  | Nov 5, 2019  | Options                   | -         |
| ılı | Analytics     |                                                           |           |              |              |                           |           |
|     | Comments      |                                                           | 2 🗸       | Nov 1, 2019  | Nov 12, 2019 | -                         | -         |
|     | Subtitles     |                                                           |           |              |              |                           |           |
| \$  | Monetization  |                                                           | 1 🗸       | Oct 29, 2019 | Oct 29, 2019 | -                         | -         |
| J   | Audio library |                                                           | 1 🗸       | Oct 18, 2019 | Oct 18, 2019 | -                         | -         |

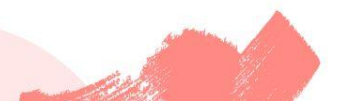

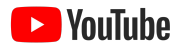

## The Monetization tab

**If you're monetizing, the Monetization tab** will provide you with a monetization overview, along with individual tabs allowing you to deep dive into specific revenue sources.

|   |     |               | Channel monetization                                                                                                    |
|---|-----|---------------|----------------------------------------------------------------------------------------------------|
|   |     |               | Overview Merchandise Memberships Supers FameBit                                                                                                    |
|   |     |               |                                                                                                    |
|   |     | Your channel  | Earn money from your YouTube channel                                                                                                    |
| L |     |               | See all the ways you can earn money for what you love to do                                                                                                    |
| L |     | Dashboard     | Video advertising                                                                                                    |
| L | Þ   | Videos        | Once your channel is approved for monetization, advertisers can start running ads on your videos.<br>See more 🖉                                                             |
| L | ≡,  | Playlists     | Merchandise<br>You can design and sell your official merchandise (like T-shirts hondies and phone cases) below your videos                                                  |
| L | ıl. | Analytics     | See more                                                                                                    |
| L |     | Comments      | Memberships<br>Fans can become members of your channel, paying a monthly fee in return for special perks that you offer.                                                    |
|   |     | Subtitles     | See more                                                                                                    |
| - | \$  | Monetization  | Supers Fans can purchase goods on your channel to connect with you during live streams, Premieres, and uploads. Features include: Super Chat and Super Stickers See more IP |
|   |     | Audio library | Genne T                                                                                                    |
| _ | _   |               |                                                                                                    |

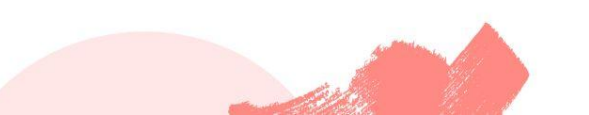

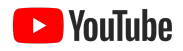

### The Monetization tab

If you're currently not monetizing, you'll instead see a landing page detailing your eligibility status and, if applicable, your progress towards the YouTube Partner Program requirements.

|    | Your channel  | Channel monetization                                                                                                    |
|----|---------------|----------------------------------------------------------------------------------------------------|
| 55 | Dashboard     |                                                                                                    |
| ۵  | Videos        |                                                                                                    |
| ≡, | Playlists     |                                                                                                    |
| ıL | Analytics     | Grow with YouTube                                                                                                    |
|    | Comments      | As a YouTube partner, you'll be eligible to earn money from your                                                                                                    |
|    | Subtitles     | videos, get creator support, and more. Learn more                                                                                                    |
| \$ | Monetization  | To get into the YouTube Partner Program, your channel needs 4,000 public<br>watch hours in the last 12 months, and 1,000 subscribers. Your channel will<br>also get reviewed to make sure it follows YouTube monetization policies. |
| J  | Audio library | What if I already started the application? ⑦                                                                                                    |
|    |               | 0 subscribers<br>1,000 needed 0 public watch hours<br>4,000 needed<br>NOTIFY ME WHEN I'M ELIGIBLE                                                                                                    |

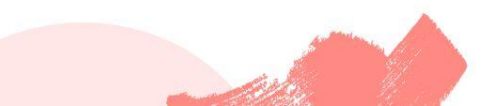

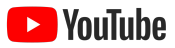

## Changing settings and defaults

To access your channel settings, start by searching the bottom left of the screen for the gear icon; clicking here will open up the settings sub-menu.

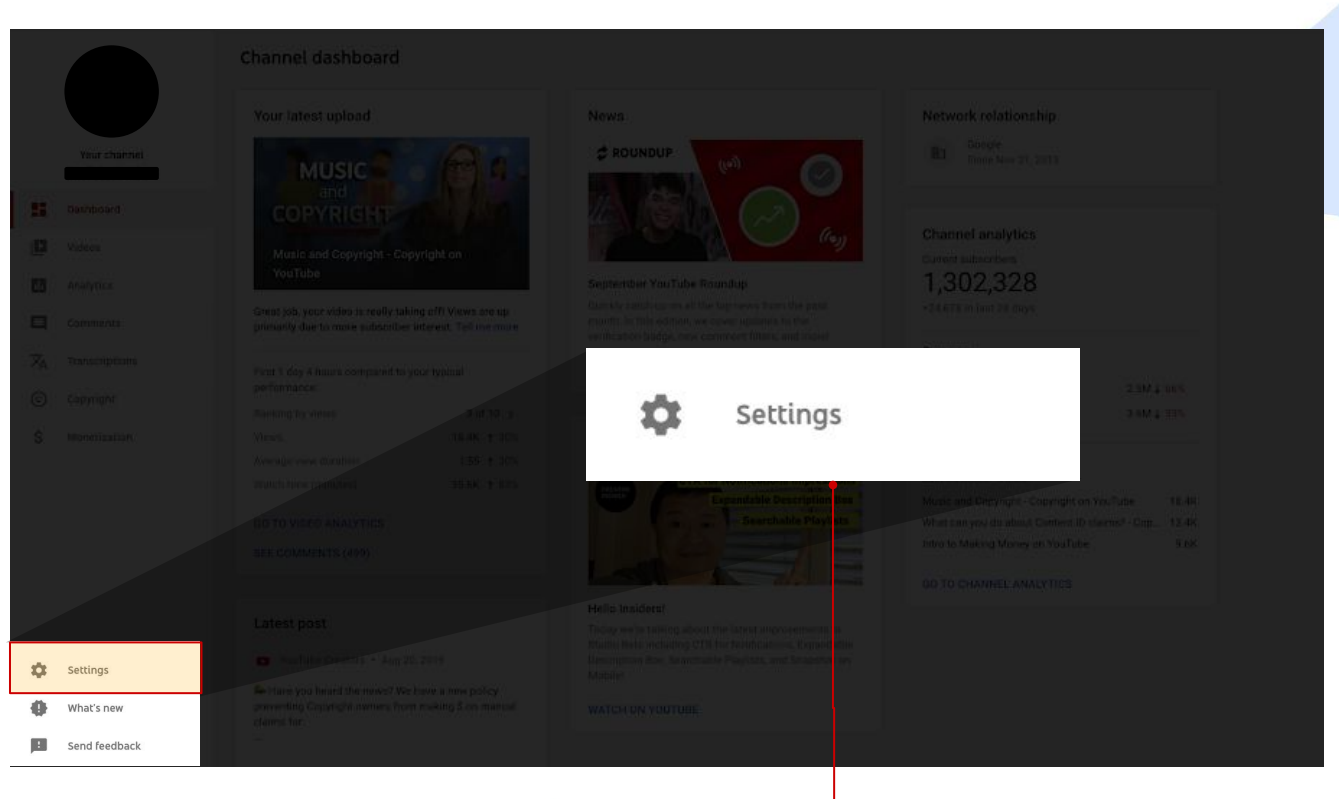

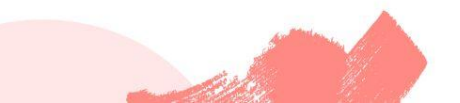

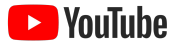

## Changing settings and defaults

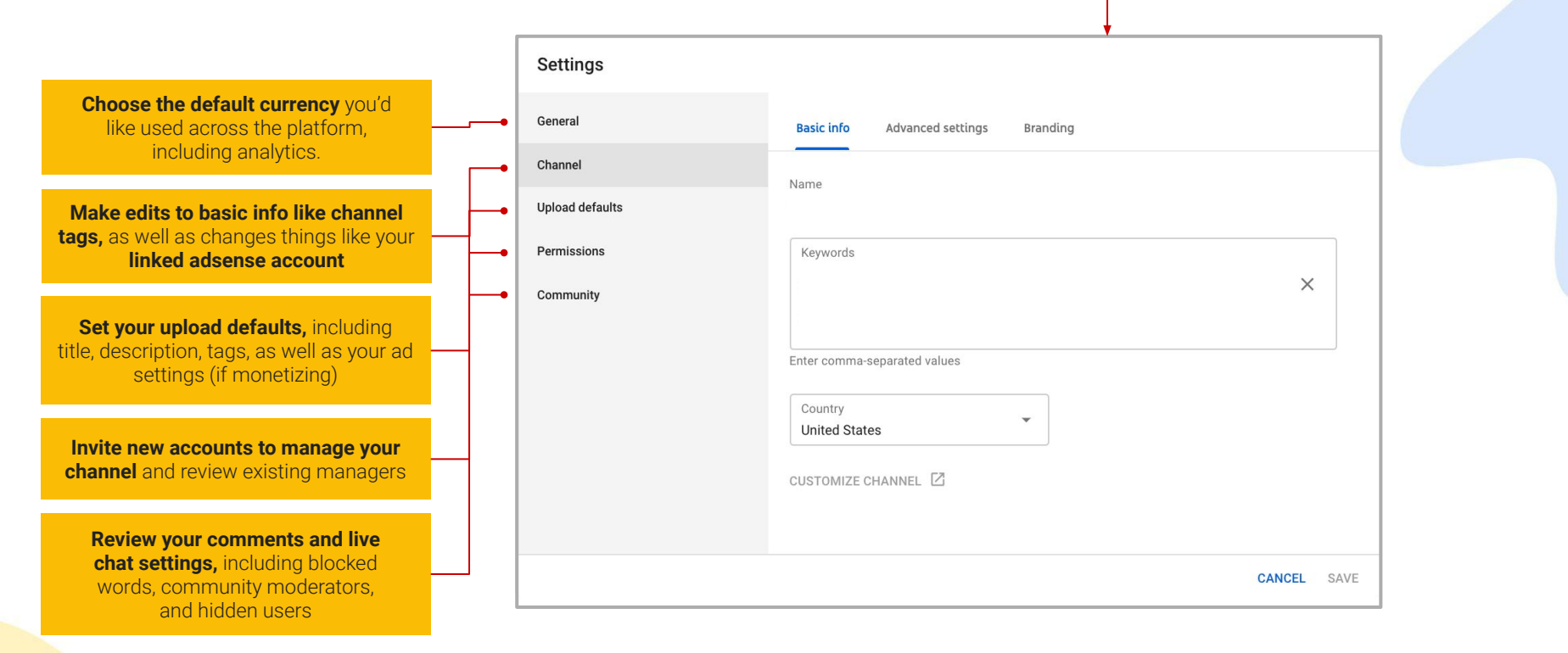

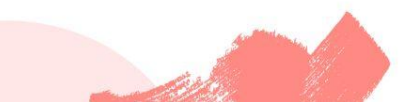

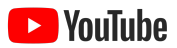

## How do I place midrolls?

Please note that midrolls are only available for videos with a runtime of 10 minutes or more.

**1. From the video details page**, select the monetization tab and below that, click-into the 'place manually' hyperlink.

| ← Channel videos                         | Video monetization                               | I                                      |                 |           |  |
|------------------------------------------|--------------------------------------------------|----------------------------------------|-----------------|-----------|--|
|                                          |                                                  |                                        | UNDO CHAN       | IGES SAVE |  |
|                                          | Monetization<br>\$ On                            | •                                      |                 |           |  |
| Your video<br>bulk m10n interaction A v2 | Type of ads ⑦                                    |                                        |                 |           |  |
| Details                                  |                                                  |                                        |                 |           |  |
| II. Analytics                            |                                                  | _                                      |                 |           |  |
| Editor                                   |                                                  |                                        |                 |           |  |
| Comments                                 | Display ads                                      | Overlay ads                            | Sponsored cards |           |  |
| Subtitles                                |                                                  |                                        |                 |           |  |
| \$ Monetization                          |                                                  | Ø                                      |                 |           |  |
| Other features                           | Skippable video ads                              | Non-skippable video ads                |                 |           |  |
| Settings                                 | Location of video ads ⑦                          |                                        |                 |           |  |
| What's new                               | Before video                                     |                                        |                 |           |  |
| Send feedback                            | During video<br>By default, we optimize ad break | s to match natural gaps in your video. |                 |           |  |
| Creator Studio Classic                   | After video                                      | Ţ                                      |                 |           |  |

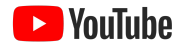

## How do I place midrolls?

**2.** This will open the Studio Editor, where you'll be able to make specific changes to your mid-video ad breaks (aka midrolls):

Click here to **insert ad breaks** to your content; each new addition will populate in the list below.

When editing placement of your ad breaks, you can either enter specific timecodes at the top of the page or use the timeline below to drag and drop as necessary.

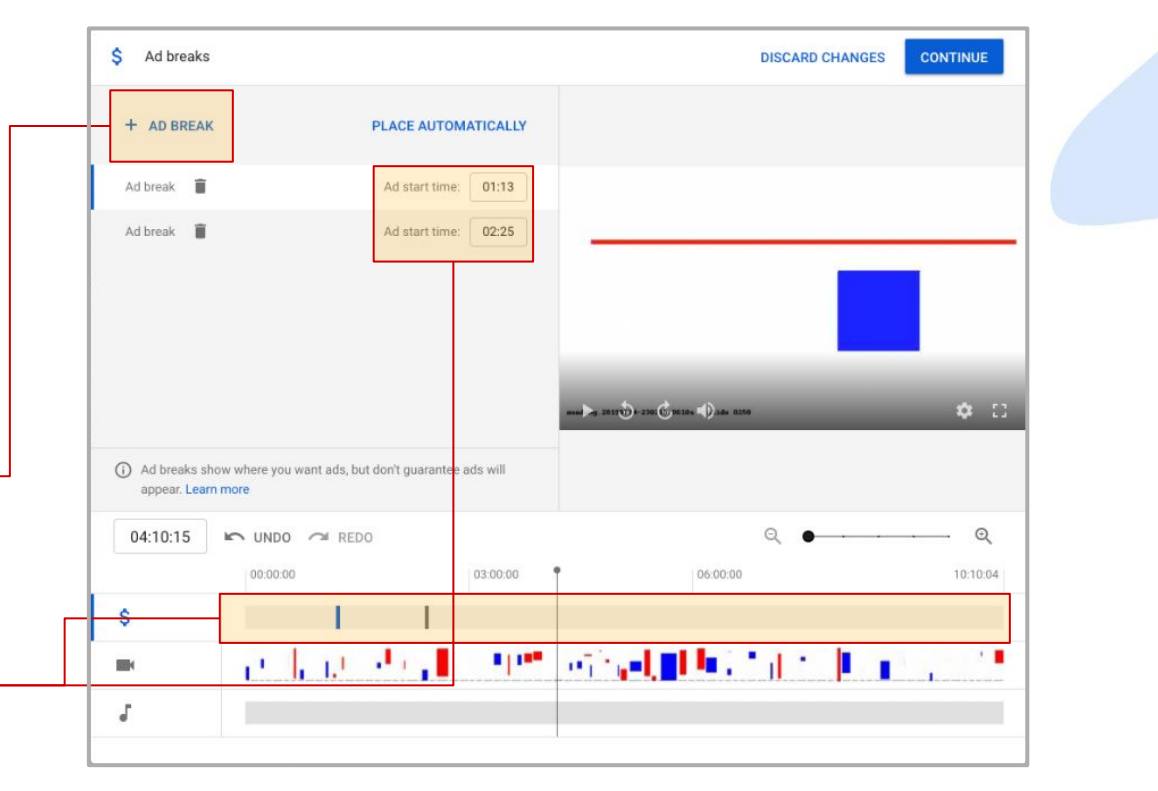

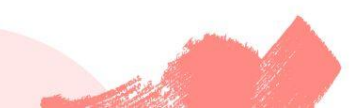

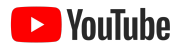

## How do I address copyright claims?

1. Starting in the video library, navigate to the video that's been claimed and then click into the restrictions column.

|    |           | Videos       |            |                    |                 |              |           |          |
|----|-----------|--------------|------------|--------------------|-----------------|--------------|-----------|----------|
|    |           | Uploads Live |            |                    |                 |              |           |          |
|    | Channel   | Video        | Visibility | Monetization       | Restrictions    | Published    | Views     | Comments |
| 55 | Dashboard |              | Disclored  | No. In all all has | Copyright claim | hun 02, 2010 |           |          |
| ۵  | Videos    |              | G BIOCKED  | Ineligible         | + 1 more        | Jun 22, 2019 |           |          |
|    | Analytics |              | • Public   | \$ On              | None            | Jun 19, 2019 | 2,092,586 | 12,935   |
|    | Comments  |              |            |                    |                 |              |           |          |

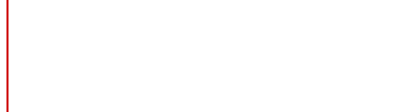

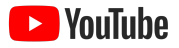

## How do I address copyright claims?

Review the claim's impact on your channel and the video itself, including visibility and monetization status.

Get more information on the content being claimed for, including the timecode it appears in and the type of claim that's been placed on your video.

Here you'll be able to take **relevant** actions, including disputing the claim or trimming out the claimed content via the Studio Video Editor!

#### Video: bia circle test ! ⑦ × Copyright summary and status Video cannot be monetized. The Content ID claim on your video doesn't affect your channel. This is not a copyright strike. Channel impact Visibility Monetization Draft ⊘ Not affected \$ Ineligible The Content ID claim on your video Only people with whom you've shared Video cannot be monetized. doesn't affect your channel. This is not this video can view it Learn more The content identified in your video is listed below, along with details and actions. Actions Content used Claim type Impact on the video **Big Circle** Video cannot be monetized SELECT ACTION ^ Coalhouse Walker Copyright owner's policy Copyright owners (d) Tracked in some territories YTamatsonTestLabel, vtcohenh Content found during

🌣 🖂

0:00 / 0:57

0:00 - 0:56

**2.** This will open up the **copyright info submenu**, where you can:

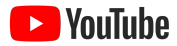

## How do I designate my channel as "Made for Kids?"

From the channel settings page, select the channel tab and then click into the advanced settings submenu. Here you'll be able to designate you channel's made for kids status. Please be aware that if you do not designate at the channe level, you will need to review and identify every video uploaded to your channel.

| Settings        |                                                                                                    |
|-----------------|----------------------------------------------------------------------------------------------------|
| General         | Basic info Advanced settings Branding                                                                                                    |
| Channel         | Audience                                                                                                    |
| Upload defaults | Simplify your workflow by selecting a channel setting. If you skip this question, you'll be required to identify<br>each video on your channel that's made for kids. This setting will affect existing and future videos. Settings for<br>individual videos will override the channel setting. |
| Permissions     | Do you want to set your channel as made for kids?                                                                                                    |
| Community       | Regardless of your location, you're legally required to comply with the Children's Online Privacy Protection Act<br>(COPPA) and/or other laws. You're required to tell us whether your videos are made for kids. What's content<br>made for kids?                                              |
|                 | Yes, set this channel as made for kids. I always upload content that's made for kids.                                                                                                    |
|                 | No, set this channel as not made for kids. I never upload content that's made for kids.                                                                                                    |
|                 | I want to review this setting for every video.                                                                                                    |
|                 | Google Ads account linking LINK ACCOUNT                                                                                                    |
|                 | Link your YouTube channel to a Google Ads account to let the linked Google Ads account run ads based on interactions with your channel's videos and to access insights from your channel's videos. Learn more                                                                                  |
|                 | CANCEL SAVE                                                                                                    |
|                 |                                                                                                    |

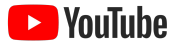

Proprietary + Confidentia

## YouTube Analytics

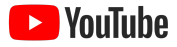

Agenda

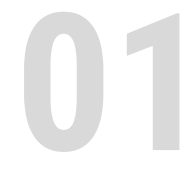

### Recapping the basics

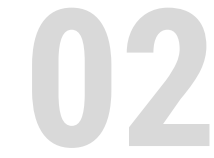

Audience insight cards

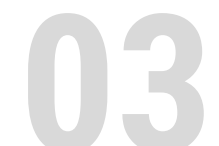

Video comparisons

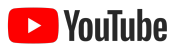

## **Recapping the basics**

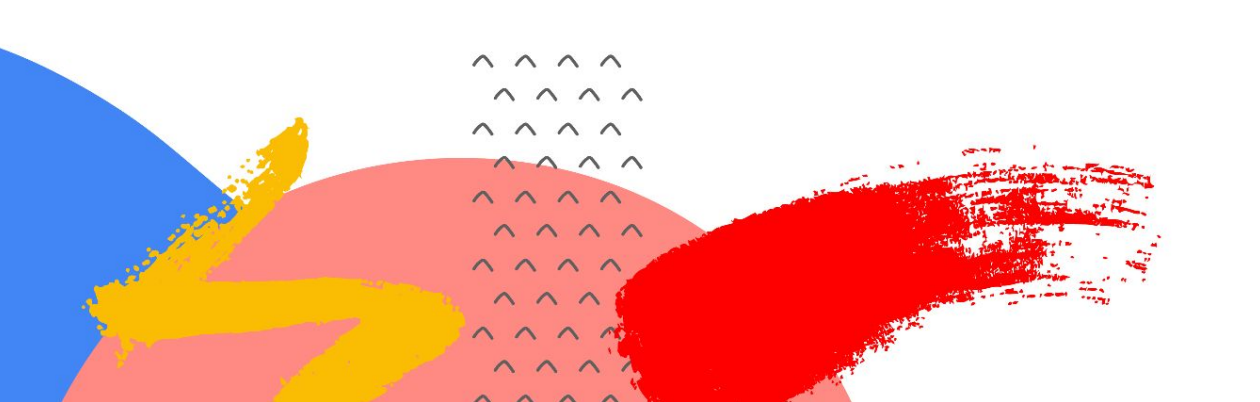

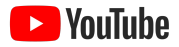

## Overview

## Review your watch time, view, subscriber and revenue numbers

Use the Overview tab to review your watch time, view, subscriber, revenue, and real time data numbers, clicking on each in order to update the chart below.

Alongside the Overview tab, you can dive deeper into each of the following Analytics sections:

- **Reach:** Impressions, CTR, Views, Unique Viewers, and Traffic Sources
- **Engagement:** Watch Time, Average View Duration

|                   | Channel analytics                                                   |                                      |                                       | ADVANCED                       |
|-------------------|---------------------------------------------------------------------|--------------------------------------|---------------------------------------|--------------------------------|
|                   | Overview Reach Engagemen                                            | nt Audience                          |                                       | Jun 14 - 17, 2021<br>This week |
| Channel           |                                                                     |                                      |                                       |                                |
| Dashboard         | How did my chan                                                     | Realtime                             |                                       |                                |
| 🗈 Videos          |                                                                     | • opdating ine                       |                                       |                                |
| d. Analytics      | Looking good! You                                                   | ur channel is gettin                 | a shout the same                      | 3,758,064                      |
| Comments          | Looking good: To                                                    | ar channel is getting                | y about the same                      | Subscribers                    |
| 文A Transcriptions | num                                                                 | iber of views as usi                 | Jal.                                  | SEE LIVE COUNT                 |
| C Copyright       | Your channel has gotten 1,165,478 view                              | ws so far this week—similar to the 1 | ,100,000-1,200,000 it usually gets by | 600.050                        |
| \$ Monetization   |                                                                     | this time of the week                |                                       | Views - Last 48 hours          |
| Other features    |                                                                     |                                      |                                       | الاستينانية والمستينات         |
|                   | Views                                                               | Watch time (hours)                   | Subscribers A                         |                                |
|                   | 1.2M ⊘                                                              | 16.0K O                              | +10.2K 🖲                              | -480                           |
|                   | About the same as usual                                             | 750.5 more than usual                | 812 less than usual                   | Top videos                     |
|                   |                                                                     |                                      |                                       | The new and impro 2            |
|                   | <ul> <li>This week          <ul> <li>Typical</li> </ul> </li> </ul> |                                      |                                       | My Job is YouTube:             |
|                   |                                                                     |                                      | 2.3M                                  | Charles Free and an I          |
|                   |                                                                     |                                      | 1.5M                                  | Shorts Expansion &             |
|                   |                                                                     | SEE MORE                             |                                       |                                |
| Settings          |                                                                     | -                                    | 0                                     |                                |
| What's new        |                                                                     |                                      |                                       | Latest videos                  |
|                   | MOD TOP MED                                                         | Thu Phi Set                          | Sun                                   |                                |

- **Audience:** Returning Viewers, Unique Viewers, Subscribers, Demographics, Audience Overlap
- **Revenue:** Estimated Revenue, RPM, Playback-based CPM

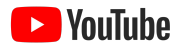

## Overview

### Dive deeper with advanced mode

When clicking into advanced mode or "see more" you will be given the ability to access:

- Comparisons
- Groups
- Filters

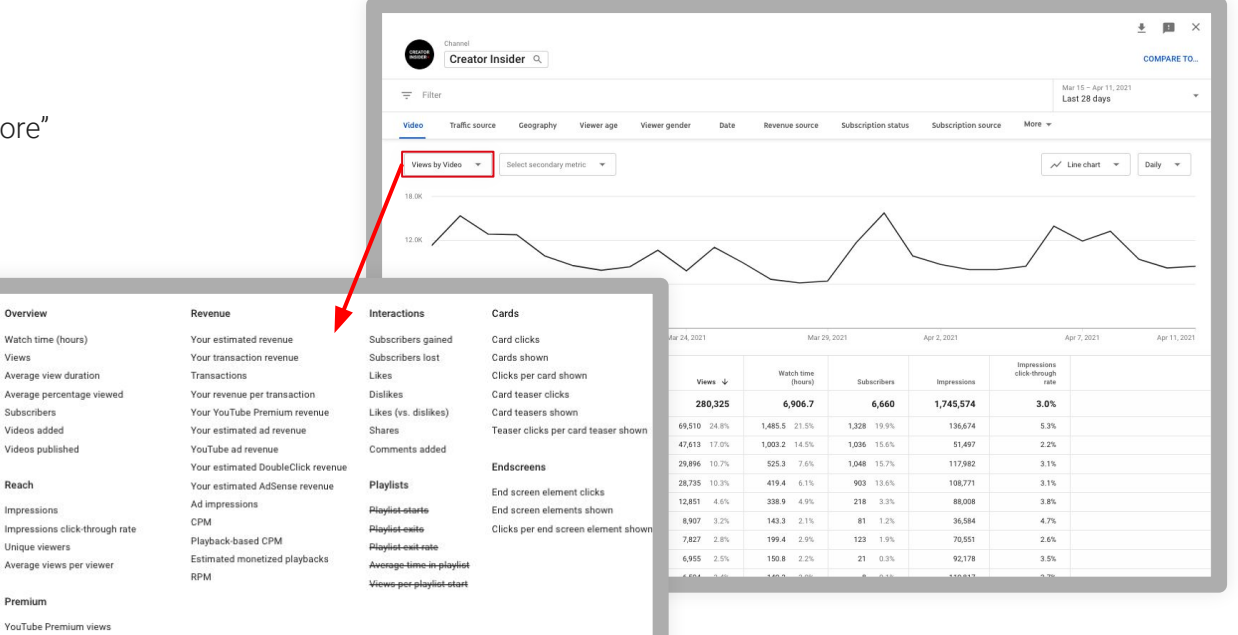

YouTube Premium watch time (hours)

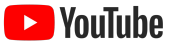

## Audience insight cards

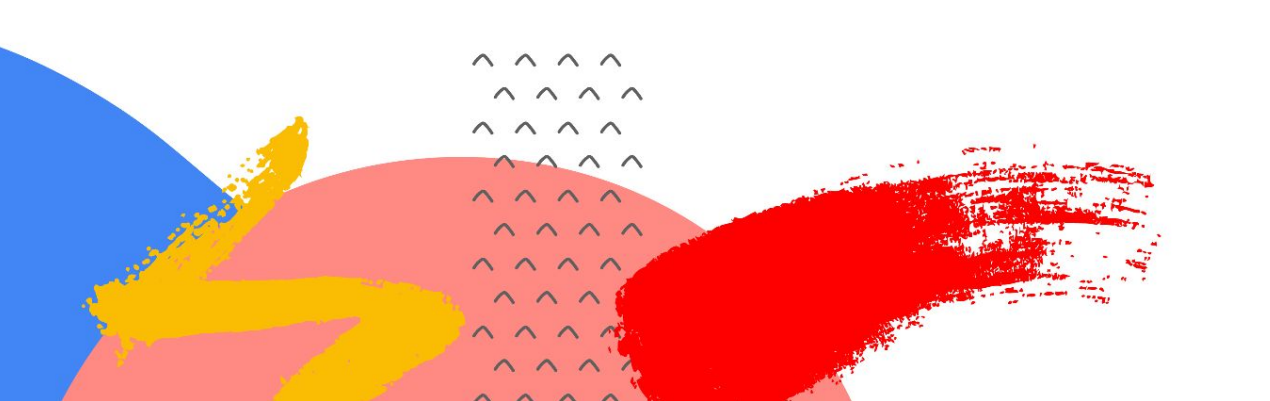

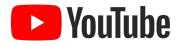

## Audience insights

## Help make understanding video and channel performance easier for you

Use audience insights cards to help source new video ideas or contextualize performance trends on your own channel.

- Other channels your audience watches: Results ordered by number of viewers who watched both channels regularly in last 28 days
- Other videos your audience watched: Ranked by the number of your viewers who watched these videos in last 7 days
- Videos people are looking for: Top searches related to your channel where people found the content unsatisfying,
- ∧ outdated or unavailable
- ~ ~ ~ ~

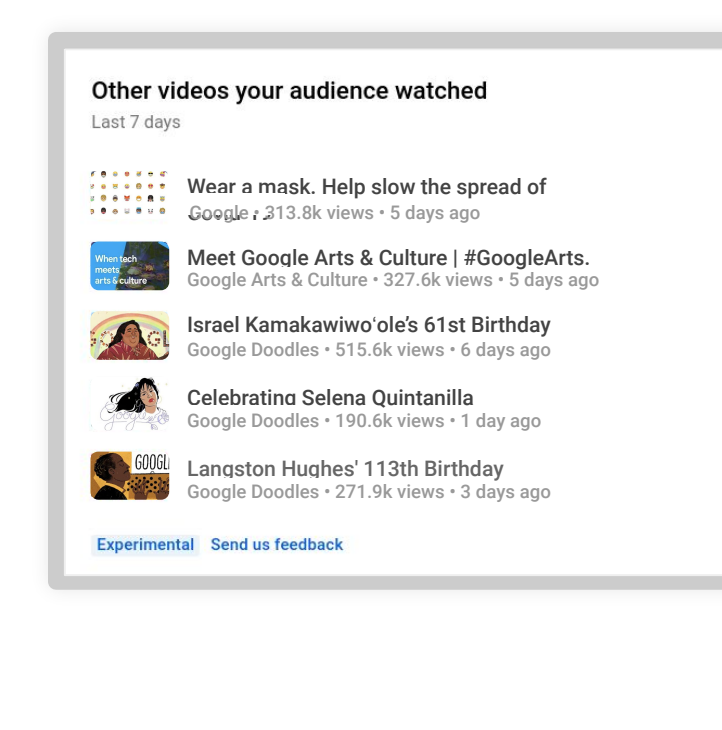

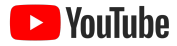

< 1/3 >

## Audience insights

### See when your viewers are on YouTube

This insight card lets you see when your audience is online. Consider using these insights to schedule live streams and video Premieres.

Note that publish time is not known to directly affect the long-term performance of a video.

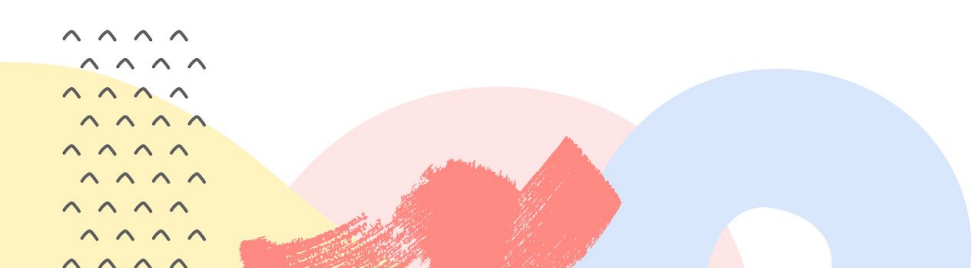

### When your viewers are on YouTube

Your local time (GMT -0400) · Last 28 days

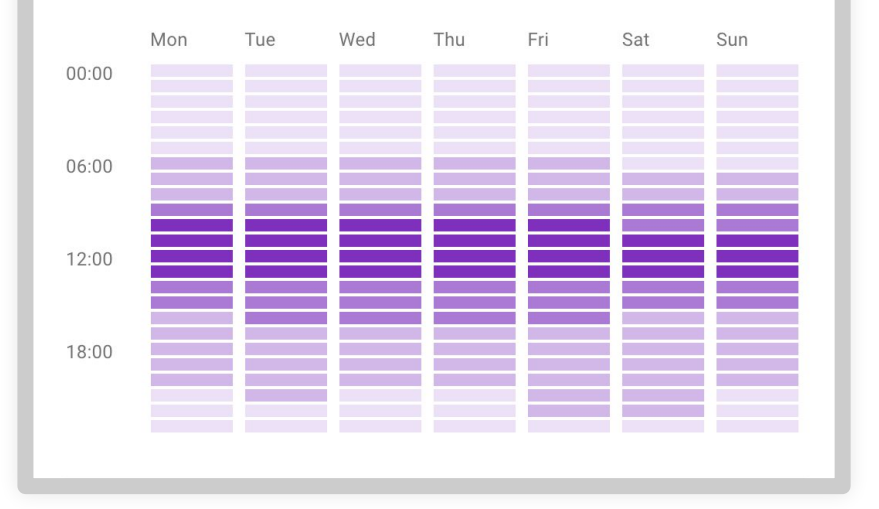

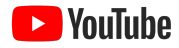

## Audience insights

### **Advanced Mode**

The new comparison tool lets you see **how well your video performed within a specific time frame after upload.** 

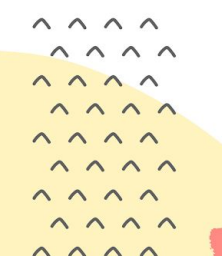

| Publish date: Nov 26, 2020 - Apr 4, 2021 👻                                                                                                    |                                                          |                                                |                                       |                                      | Period<br>First 2                        | since published<br>24 hours             |       |
|----------------------------------------------------------------------------------------------------|----------------------------------------------------------|------------------------------------------------|---------------------------------------|--------------------------------------|------------------------------------------|-----------------------------------------|-------|
| Views by Video 🔹                                                                                                    |                                                          |                                                |                                       | • To                                 | p performing videos                      | <ul> <li>Bottom performing v</li> </ul> | ideos |
| 30.0K —                                                                                                    |                                                          | 0                                              |                                       |                                      |                                          |                                         |       |
| 15.DK                                                                                                    | <b>8</b><br>● ●●                                         | •• •                                           |                                       | •• •2                                | • <mark>0</mark> 6 <sup>0</sup>          | ••••                                    | 9     |
| Nov 26 Dec 8 Dec 17                                                                                                    | Jan 5 Jan 14                                             | Jan 26                                         | Feb 5                                 | Feb 16 Feb 25                        | Mar 9                                    | Mar 18                                  | Mar   |
| fideo                                                                                                    | ⊕ Views ↓                                                | Impressions                                    | Impressions<br>click-through<br>rate  | Average view<br>duration             | Average<br>percentage<br>viewed          |                                         |       |
| Top performing videos (first 24 hours)                                                                                                    | ~                                                        |                                                |                                       |                                      |                                          |                                         |       |
|                                                                                                    |                                                          |                                                |                                       |                                      |                                          |                                         |       |
| Sneak Peek: CLIPS                                                                                                    | 40,347                                                   | 68,247                                         | 15.1%                                 | 0:46                                 | 9.3%                                     |                                         |       |
| Sneak Peek: CLIPS!                                                                                                    | 40,347<br>iv 8,091                                       | 68,247<br>51,402                               | 15.1%                                 | 0:46                                 | 9.3%<br>35.8%                            |                                         |       |
| Sneak Peek: CLIPSI     Can You Monetize Adult Content on YouTube? Here's E     Quity     YouTube Algorithm Answers: Upload Frequency, Demoi                                                                                                    | 40,347<br>iv 8,091<br>n 7,666                            | 68,247<br>51,402<br>61,677                     | 15.1%<br>4.3%<br>5.2%                 | 0:46<br>1:25<br>3:44                 | 9.3%<br>35.8%<br>50.2%                   |                                         |       |
| Sinesk Pesk: CLIP51     Gan You Monetize Adult Content on YouTube? Here's E     WouTube Algorithm Answers: Upload Frequency, Demo     Answering YOUR Top Questions About YouTube Shorts                                                                                                    | 40,347<br>v 8,091<br>n 7,666<br>sl 6,918                 | 68,247<br>51,402<br>61,677<br>60,034           | 15.1%<br>4.3%<br>5.2%<br>5.9%         | 0.46<br>1:25<br>3:44<br>1:38         | 9.3%<br>35.8%<br>50.2%<br>55.4%          |                                         |       |
| Streak Peek: CLIPSI           Streak Peek: CLIPSI           Streak Peek: CLIPSI           Streak Peek: CLIPSI           Vol.Tube Algorithm Answers: Upload Frequency, Demoir           Answering YOUR Top Questions About YouTube Shorts           Important Tax Requirements for Monetizing Creators O                                                                                                    | 40,347<br>w. 8,091<br>m. 7,666<br>al 6,918<br>3. 6,120   | 68,247<br>51,402<br>61,677<br>60,034<br>53,910 | 15.1%<br>4.3%<br>5.2%<br>5.9%<br>5.3% | 0:46<br>1:25<br>3:44<br>1:38<br>2:53 | 9.3%<br>35.8%<br>50.2%<br>55.4%<br>39.8% |                                         |       |
| Streak Peek: CLIPS:     Sineak Peek: CLIPS:     Can You Monetize Adult Centent on YouTube? Herris E     Can You Monetize Adult Centent on YouTube? Herris E     Aroureing YOUT Pag Questions About YouTube Shorts     Answering YOUT Pag Questions About YouTube Shorts     Answering YOUT Pag Questions About YouTube Shorts     Monotant Tax Requirements for Monetaing Creators O     Keesage performing Videos (frst 24 hours) | 40,347<br>x 8,091<br>n 7,666<br>k! 6,918<br>x 6,120<br>x | 68,247<br>51,402<br>61,677<br>60,034<br>53,910 | 15.1%<br>4.3%<br>5.2%<br>5.9%<br>5.3% | 0:46<br>1:25<br>3:44<br>1:38<br>2:53 | 9.3%<br>25.8%<br>50.2%<br>55.4%<br>39.8% |                                         |       |

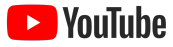

## Audience insights

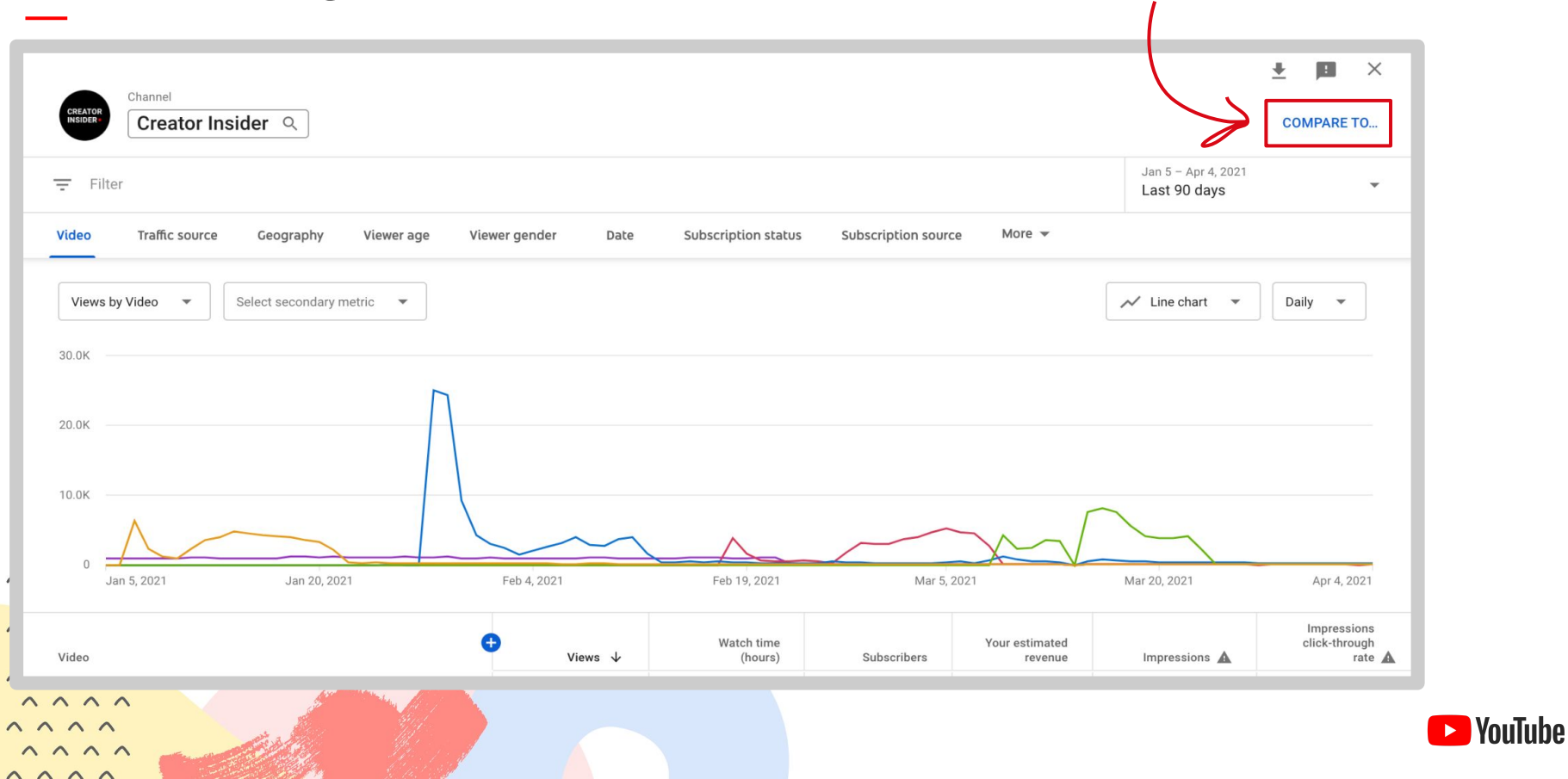

### Audience insights

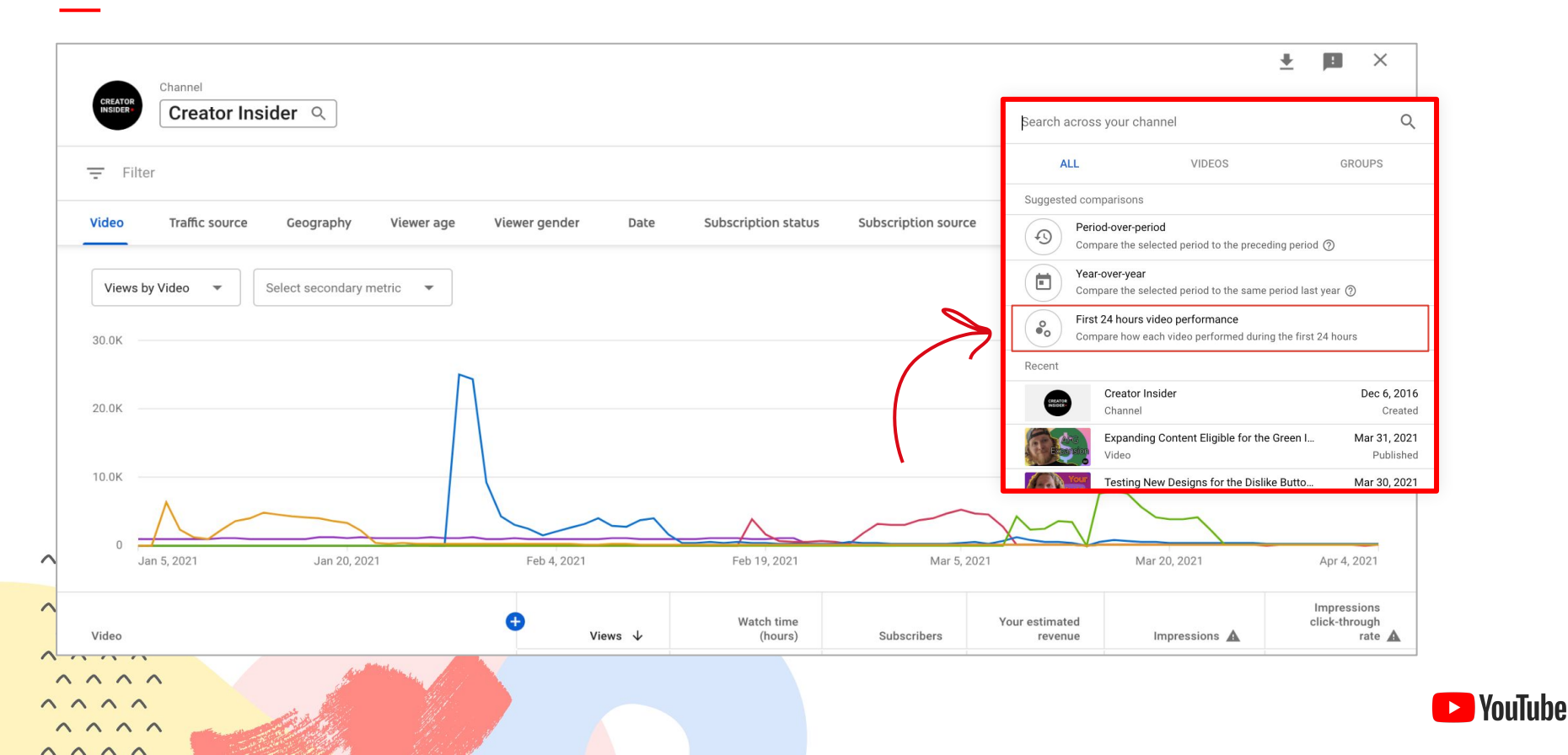

## Video comparisons

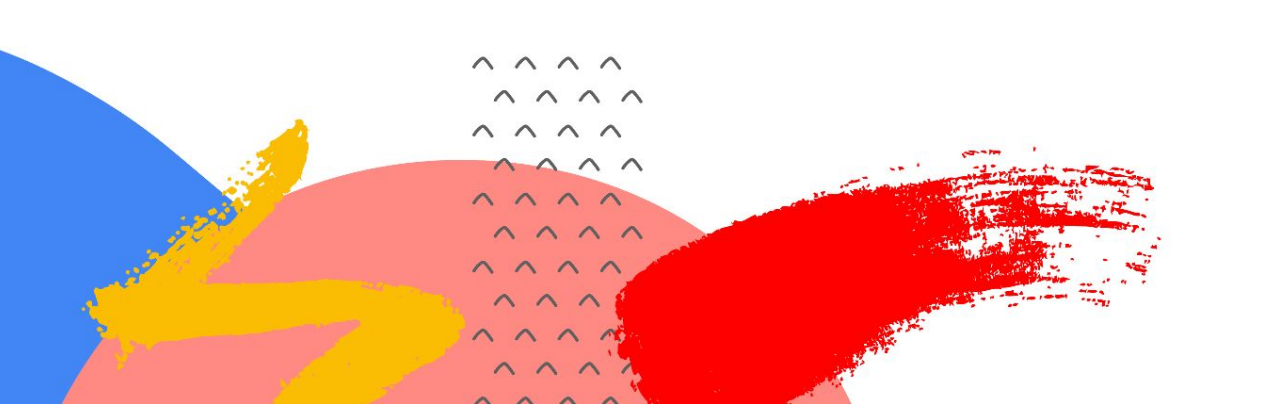

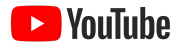

### Customise the report

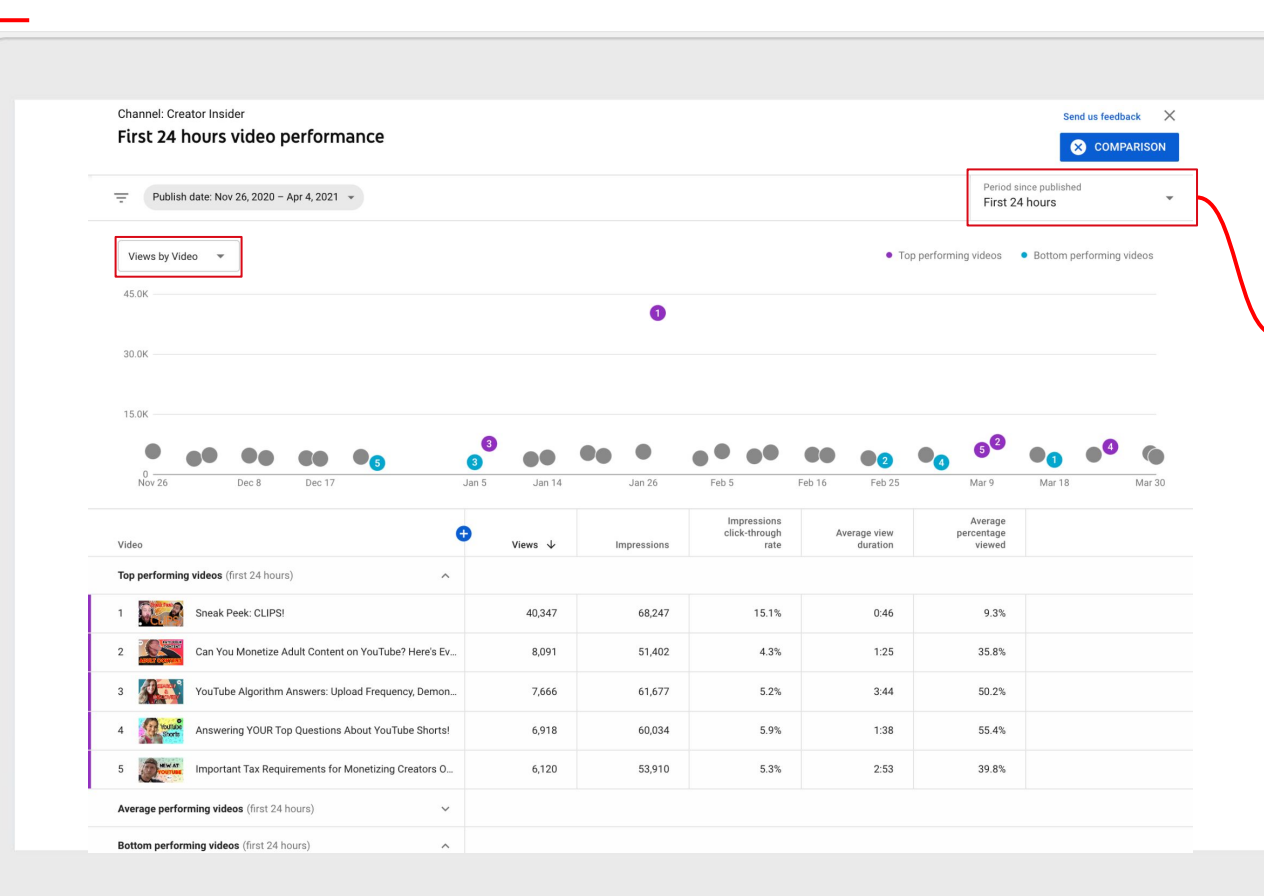

### Time periods:

- First 24 hrs
- First 7 days
- First 28 days

### **Comparison Metrics:**

- Views
- Impressions
- CTR
- AVD
  - Average % Viewed

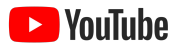

YouTube

### WORKSHOP 5: YOUTUBE STUDIO - VIDEO COMPARISONS

## Video performance

| - Julio                                         |                                                         |                                                                                          |                                                      |                                                              |                           |   | > ´        | > |
|-------------------------------------------------|---------------------------------------------------------|------------------------------------------------------------------------------------------|------------------------------------------------------|--------------------------------------------------------------|---------------------------|---|------------|---|
| Channel analytics                               | Video analytics                                         | Video analytics<br>Overview Reach Engagement Audience                                    |                                                      |                                                              |                           | > | > ><br>> > | > |
| rour video<br>YouTube Algorithm Answers: Upload | Views are up 70%<br>to watch this vid<br>usual, helping | 6! More regular view<br>eo, and they're watc<br>to increase its reac<br>recommendations. | ers are choosing<br>hing longer than<br>h on YouTube | Realtime<br>• Updating live<br>41<br>Views - Last 48 hours - | A conf                    | > | >          |   |
| 1. Analytics                                    |                                                         |                                                                                          |                                                      | -48h                                                         | Now                       |   |            |   |
| Editor                                          | Views<br>7.7K O<br>3.2K more than usual                 | Watch time (hours)<br>477.1 0<br>277.1 more than usual                                   | Subscribers<br>+97                                   | Suggested videos<br>YouTube search                           | 26.8% milin<br>22.0% Lihu |   |            |   |
| - Subtitles                                     | • This video • Typical perform                          | nance                                                                                    |                                                      | Browse features<br>Channel pages                             | 17.1% III<br>17.1% IIIII  |   |            |   |
| \$ Monetization                                 |                                                         |                                                                                          | 9.0K<br>6.0K<br>3.0K                                 | External                                                     | 4.9%                      |   |            |   |

## Video performance

| Creator Insider / Video                                                                                                    |                                   |                              | HOW                                            | Creator Insider / Video                |                       | +                                    |                                |
|----------------------------------------------------------------------------------------------------|-----------------------------------|------------------------------|------------------------------------------------|----------------------------------------|-----------------------|--------------------------------------|--------------------------------|
| YouTube Algorithm Answers:                                                                                                    | Upload Freque                     | ency, De 🤍                   | SCOVERY<br>MORES                               | Behind the Algor                       | ithms - How           | Se 🤉 🔇                               | OMPARISON                      |
| Filter                                                                                                    | Jan 7 - 8, 2021<br>First 24 hours | *                            | = Filter                                       |                                        |                       | Apr 15 - 16, 2021<br>First 24 hours  | *                              |
| deo Traffic source More 👻                                                                                                    |                                   |                              |                                                |                                        |                       |                                      |                                |
| 4                                                                                                    |                                   |                              |                                                |                                        |                       |                                      |                                |
| Views by Video                                                                                                    |                                   |                              |                                                |                                        |                       | Multi-metri                          | c table 👻                      |
|                                                                                                    |                                   |                              |                                                |                                        |                       |                                      |                                |
| )K                                                                                                    |                                   |                              |                                                |                                        |                       |                                      |                                |
| JK                                                                                                    |                                   |                              |                                                |                                        |                       |                                      |                                |
| 1K                                                                                                    |                                   |                              |                                                |                                        |                       |                                      |                                |
| к.                                                                                                    |                                   |                              |                                                |                                        |                       |                                      |                                |
| ĸ                                                                                                    |                                   |                              |                                                |                                        |                       |                                      |                                |
| к                                                                                                    |                                   |                              |                                                |                                        |                       |                                      |                                |
| к<br>к<br>к                                                                                                    |                                   |                              |                                                |                                        |                       |                                      |                                |
|                                                                                                    |                                   |                              | 12                                             | 16                                     |                       | 20                                   | 24 bours                       |
|                                                                                                    | 8                                 |                              | 12                                             | 16                                     |                       | 20                                   | 24 hours                       |
|                                                                                                    | 8                                 | Subscribers                  | 12<br>Average                                  | 16<br>Average view                     |                       | 20<br>Watch time                     | 24 hours                       |
|                                                                                                    | 8                                 | Subscribers<br>gained        | 12<br>Average<br>percentage<br>viewed          | 16<br>Average view<br>duration         | Views                 | 20<br>Watch time<br>(hours)          | 24 hours<br>Subscriber         |
| IK       IK       IK <td>8<br/>ency, Dem</td> <td>Subscribers<br/>gained<br/>146</td> <td>12<br/>Average<br/>percentage<br/>viewed<br/>49.8%</td> <td>16<br/>Average view<br/>duration<br/>3:44</td> <td>Views<br/>7,666</td> <td>20<br/>Watch time<br/>(hours)<br/>477.1</td> <td>24 hours<br/>Subscribert<br/>124</td> | 8<br>ency, Dem                    | Subscribers<br>gained<br>146 | 12<br>Average<br>percentage<br>viewed<br>49.8% | 16<br>Average view<br>duration<br>3:44 | Views<br>7,666        | 20<br>Watch time<br>(hours)<br>477.1 | 24 hours<br>Subscribert<br>124 |
| OK<br>OK<br>OK<br>O<br>O<br>O<br>O<br>O<br>O<br>O<br>O<br>O<br>O<br>O<br>O<br>O<br>O<br>O                                                                                                    | 8<br>ency, Dem                    | Subscribers<br>gained<br>146 | 12<br>Average<br>percentage<br>viewed<br>49.8% | 16<br>Average view<br>duration<br>3:44 | Views<br><b>7,666</b> | 20<br>Watch time<br>(hours)<br>477.1 | 24 hours<br>Subscribers<br>124 |

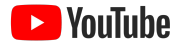

## Video comparisons

## When analyzing reports, you'll want to:

- Sort appropriately
- Look for patterns
- Take the good with the bad
- Use multiple reports for a full picture

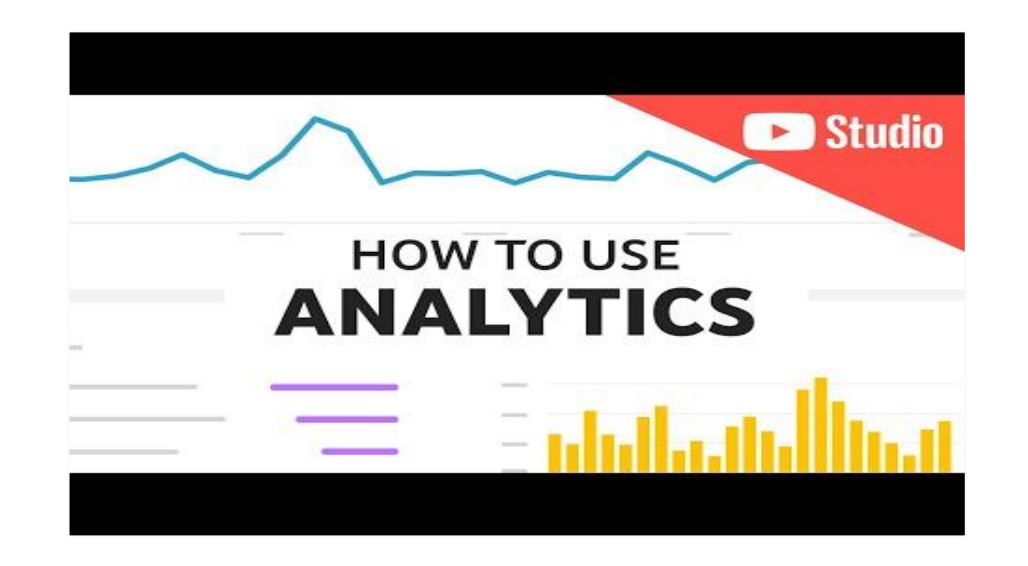

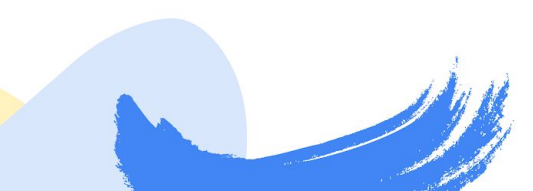

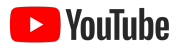

## How are viewers finding my content?

Browse features

Direct or unknown External

Channel pages

Notifications

SEE MORE

### Traffic sources lets you see where viewers are finding your videos

This can help you see if specific series or formats a re surfaced differently.

- Look for themes among videos surfaced in • Suggested, Search, and Home
- Consider changes to your packaging strategy • based on where those videos surface (e.g. optimize description for Search and thumbnails for Home!)

..... ......... .......... ........... .......... .......... 111111

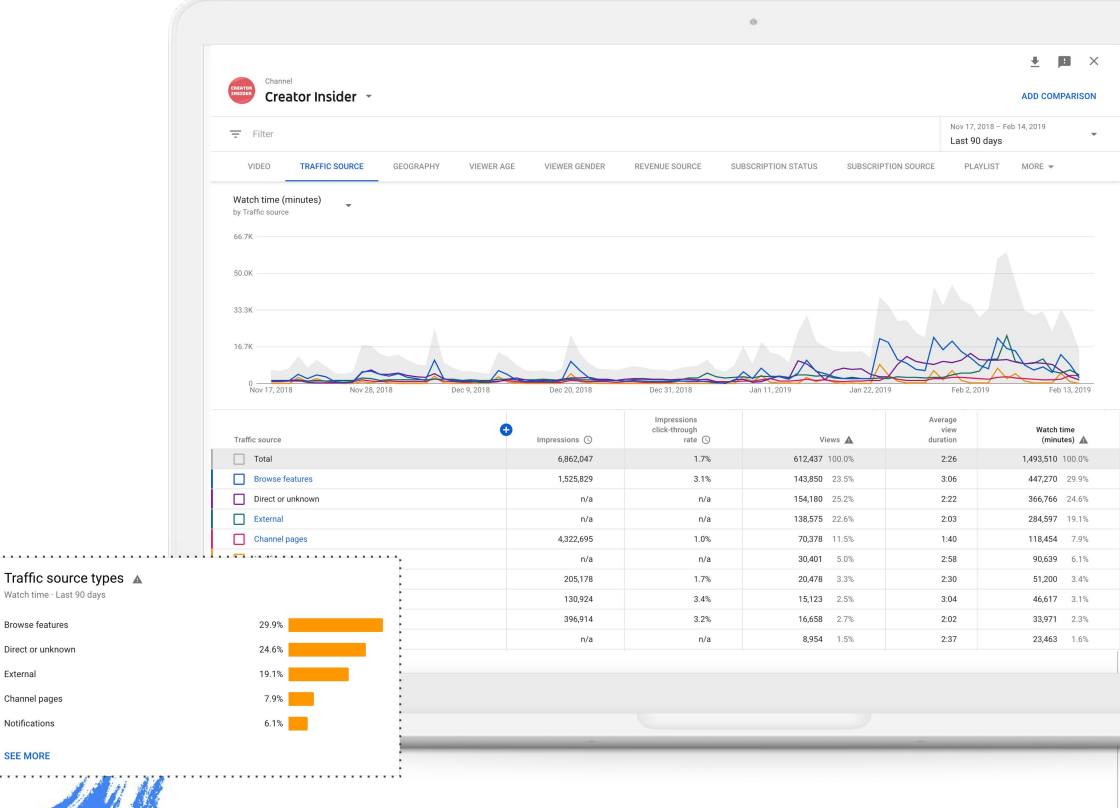

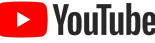

## Am I attracting new viewers?

### First 24 hours video performance

This can help you see which of your videos have broad appeal.

- Look for themes among high and low performers
- Experiment with what worked and consider shifting strategy for your bottom performing content

Pair this report with Subscribers Gained By Video!

| rst 24 hours video performance                                                                                                    |                                                     |                                                                 |                                                                       |                                                                  | Send us feedback                                          |
|----------------------------------------------------------------------------------------------------|-----------------------------------------------------|-----------------------------------------------------------------|-----------------------------------------------------------------------|------------------------------------------------------------------|-----------------------------------------------------------|
| Publish date: Jan 21 - May 26, 2021 🔹                                                                                                    |                                                     |                                                                 |                                                                       | Period since<br>First 24 ho                                      | e published<br>DUIS                                       |
| mpressions by Video 🛛 👻                                                                                                    |                                                     |                                                                 | • Тор                                                                 | performing videos 🏾 🔍 B                                          | Bottom performing vide                                    |
| \$0K                                                                                                    |                                                     | 0                                                               |                                                                       | 0                                                                | -0                                                        |
| 2.0K 2 0 0 0                                                                                                    |                                                     |                                                                 | •• ••                                                                 |                                                                  | •••                                                       |
| 5.0K                                                                                                    |                                                     |                                                                 |                                                                       |                                                                  |                                                           |
|                                                                                                    |                                                     |                                                                 |                                                                       |                                                                  |                                                           |
| 0                                                                                                    | Mar 16                                              | Mar 25 Apr 6                                                    | Apr 15                                                                | Apr 27 May 6                                                     | May 18                                                    |
|                                                                                                    |                                                     |                                                                 |                                                                       |                                                                  |                                                           |
| Video                                                                                                    | Views                                               | Impressions $\downarrow$                                        | Impressions<br>click-through<br>rate                                  | Average view<br>duration                                         | Average<br>percentage<br>viewed                           |
| Video  Top performing videos (first 24 hours)                                                                                                    | Views                                               | Impressions $\psi$                                              | Impressions<br>click-through<br>rate                                  | Average view<br>duration                                         | Average<br>percentage<br>viewed                           |
| Video Top performing videos (first 24 hours)           1         Sneak Peek: CLIPS1                                                                                                    | Views<br>40,347                                     | Impressions ↓                                                   | Impressions<br>click-through<br>rate<br>15.1%                         | Average view<br>duration<br>0:46                                 | Average<br>percentage<br>viewed<br>9.3%                   |
| Video Top performing videos (first 24 hours)       1     Sneak Peek: CLIPSI       2     How to Accurately Rate Your YouTube Content; PROFA                                                                                                    | Views<br>40,347<br>4,626                            | Impressions ↓<br>68,247<br>61,766                               | Impressions<br>click-through<br>rate<br>15.1%<br>3.2%                 | Average view<br>duration<br>0:46<br>1:52                         | Average<br>percentage<br>viewed<br>9.3%                   |
| Video Top performing Videos (first 24 hours)       Top performing Videos (first 24 hours)        1     Sneak Peek: CLIPSI       2     Formation (Strate Vour YouTube Content: PROFA)       3     SNEW Features for YouTube Posts!                                                                                                    | Views<br>40,347<br>4,626<br>6,640                   | Impressions ↓ 68,247 61,766 60,332                              | Impressions<br>click-through<br>rate<br>15.1%<br>3.2%<br>5.4%         | Average view<br>duration<br>0.46<br>1:52<br>1.25                 | Average<br>percentage<br>viewed<br>9.3%<br>43.8%<br>56.0% |
| Video     Image: Clipse of Control of Clipse of Clipse of Cl | Views<br>40,347<br>4,626<br>6,640<br>6,918          | Impressions ↓<br>66,247<br>61,766<br>60,332<br>60,035           | Impressions<br>click-through<br>15.1%<br>3.2%<br>5.4%<br>5.9%         | Average view<br>duration<br>0.46<br>1.52<br>1.25<br>1.38         | 9.3%<br>9.3%<br>43.8%<br>56.0%                            |
| Video     Image: ClipSi       Top performing videos (first 24 hours)     Image: ClipSi       1     Image: Sinsak Peek: CLipSi       2     Image: Sinsak Peek: CLipSi       3     Image: Sinsak Peek: CLipSi       3     Image: Sinsak Peek: CLipSi       4     Image: Sinsak Peek: NEW Studio Features!       5     Image: Sinsak Peek: NEW Studio Features!                                                                                                    | Views<br>40,347<br>4,626<br>6,640<br>6,918<br>5,783 | Impressions ↓<br>68,247<br>61,766<br>60,332<br>60,035<br>59,630 | Impressions<br>click-through<br>15.1%<br>3.2%<br>5.4%<br>5.9%<br>4.9% | Average view<br>duration<br>0.46<br>1.52<br>1.25<br>1.38<br>0.55 | 9.3%<br>9.3%<br>43.8%<br>56.0%<br>55.4%<br>66.5%          |
| Video                                                                                                    | Views<br>40,347<br>4,626<br>6,640<br>6,918<br>5,783 | Impressions                                                     | Impressions<br>click-through<br>15.1%<br>3.2%<br>5.4%<br>5.9%<br>4.9% | Average view<br>duration<br>0.46<br>1.52<br>1.25<br>1.38<br>0.55 | 9.3%<br>9.3%<br>43.8%<br>56.0%<br>55.4%<br>66.5%          |

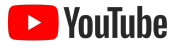

## What's getting viewers to click?

### Sort by impression click through rate

Click-through rate can **help you see how effective your video packaging is.** Use the 24 hours video comparison tool to pull insights on:

- Titling
- Thumbnails
- Video topic

Channel: Creator Insider Send us feedback First 24 hours video performance X COMPARISON Period since published Publish date: Jan 28 - Jun 3, 2021 👻 First 24 hours Impressions click-through rate by Video Top performing videos
 Bottom performing videos 18.0% 0% Jan 28 Feb 9 Feb 23 Mor 0 Mar 23 Apr 27 May 25 Apr 15 May 11 Top performing videos (first 24 hours) Bottom performing videos (first 24 hours)  $\wedge$ Sneak Peek: CLIPS! Understanding the YouTube Ads Friendly Guidelines: Ha. Answering YOUR Top Questions About YouTube Shorts! Violence in Your Video? Here's How to Rate Your Content 2 2 Advertiser Friendly Guidelines: Firearms Deep Dive and .. 3 NEW Features for YouTube Posts! 3 From a Pixel 1 to 20 Million Subs: The Story of BB Ki Vin. Important Tax Requirements for Monetizing Creators O ... 4 How LEONHART Left His Job to do YouTube Full Time! Self Certification Update, Timed Comments Experiment,

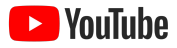

## How's my latest video doing?

## Consult your Video Analytics to see how you latest video is doing

This report will give you an overview of:

- Views
- WT
- Subscribers
- Audience retention and relative audience retention

These **metrics are contextualized with typical channel performance**, letting you see where this video might be under or overperforming.

|              |                                                                                                    |                                                                   |                                                                                  | 0                                  |                                                                                                    |
|--------------|----------------------------------------------------------------------------------------------------|-------------------------------------------------------------------|----------------------------------------------------------------------------------|------------------------------------|----------------------------------------------------------------------------------------------------|
| +            | Channel analytics                                                                                                    | Video analytics                                                   | gement Audience                                                                  |                                    | ADVANCED MODE<br>Mar 25, 2021 - Now<br>Since published                                                                                               |
| Your<br>Answ | Video Video | This video has                                                    | gotten 75,447 view<br>published                                                  | s since it was                     | Realtime<br>• Updating live<br>50<br>Views - Last 48 hours -                                                                                         |
|              | Details<br>Analytics                                                                                                    | Views<br>75.4K<br>45.7K more than usual                           | Watch time (hours)<br>1.6K<br>919.6 more than usual                              | Subscribers<br>+1.6K               | -18h Now                                                                                                    |
|              | Editor<br>Comments<br>Subtitles<br>Monetization                                                                                                    | This video     Typical perform                                    | hance                                                                            | 90.0K                              | YouTube search     28.0%       Channel pages     24.0%       Browse features     20.0%       Playlist page     14.0%       Other YouTube fe     6.0% |
|              |                                                                                                    |                                                                   | Interest in your content - Since published<br>Key moments for audience retention | n                                  | SEE MORE                                                                                                    |
|              |                                                                                                    | Average view duration<br>1:16<br>Average percentage view<br>43.1% | bi<br>bi                                                                         | <ul> <li>a) a.a. / 2.58</li> </ul> |                                                                                                    |
|              |                                                                                                    |                                                                   |                                                                                  | 100%<br>66%<br>33%<br>2.58         |                                                                                                    |
| \$           | Settings                                                                                                    | SEE MORE                                                          | This video     Typical performant                                                | ce Chart guide ⑦                   |                                                                                                    |

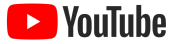

## Thank you

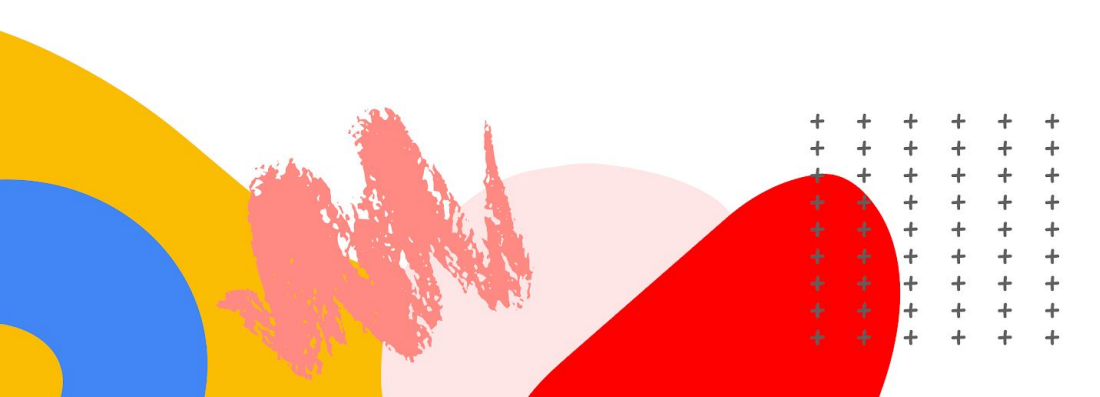

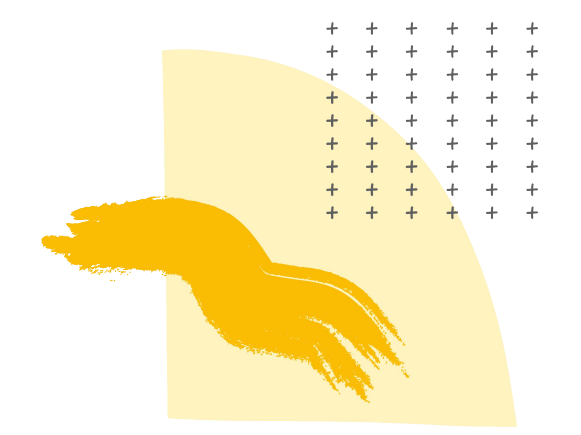

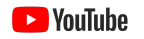